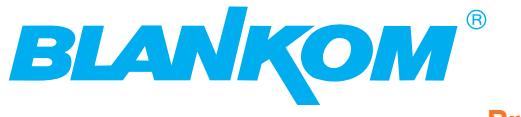

**Professional Headend Solutions** 

# **Device manual**

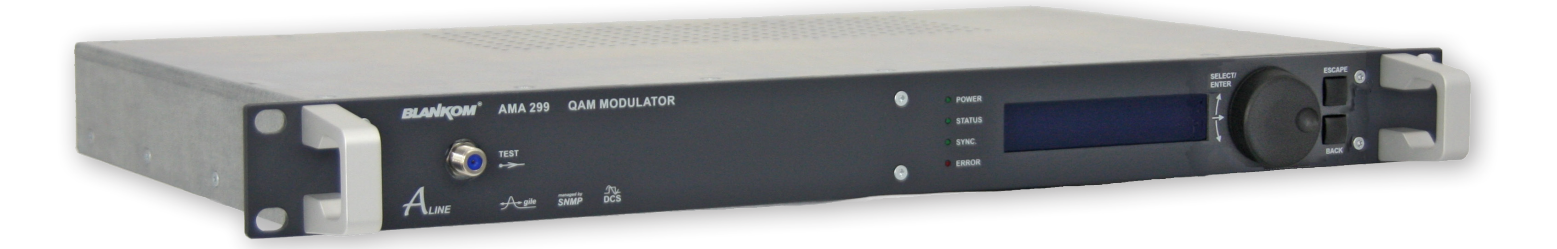

## **QAM Modulator**

ASI - TS  $\rightarrow$  DVB-C / ITU-T J.83 Annex B, C

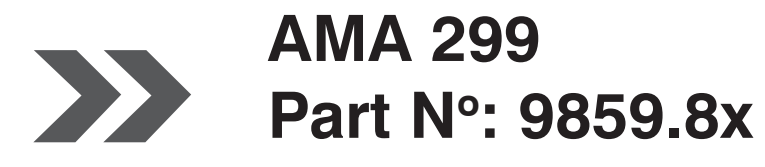

... Setting Signals

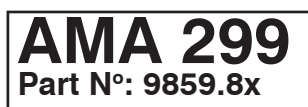

### **QAM Modulator** ASI -TS $\rightarrow$ DVB-C / ITU-T J.83 Annex B, C

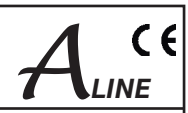

#### Contents

| 1. Safety and operating instructions                                                                                                    |
|----------------------------------------------------------------------------------------------------|
| 2. Device variants                                                                                                    |
| 3. General                                                                                                    |
| 4. Functional description                                                                                                    |
| 5. Explanation of the operating elements45.1 Front view45.2 Meaning of the LED signals45.3 Front panel keypad and tuning wheel45.4 Rear view55.5 9-pin D-SUB connector configuration (alarm contact)5   |
| 6. Programming by web server.66.1 Network connection to computer.66.2 Device status76.3 Standard settings76.4 Extended settings86.5 NIT table86.6 Program filter96.7 Software overview96.8 IP network10 |
| 7. SNMP management       11         7.1 Download MIB       11         7.2 Trap messages       11                                                                                                    |
| 8. Menu structure of display handling                                                                                                    |
| 9. Block diagram 13                                                                                                    |
| 10. Technical data                                                                                                    |
| 11. Glossary                                                                                                    |
| 12. Bibliography 14                                                                                                    |
| 13. Document history                                                                                                    |

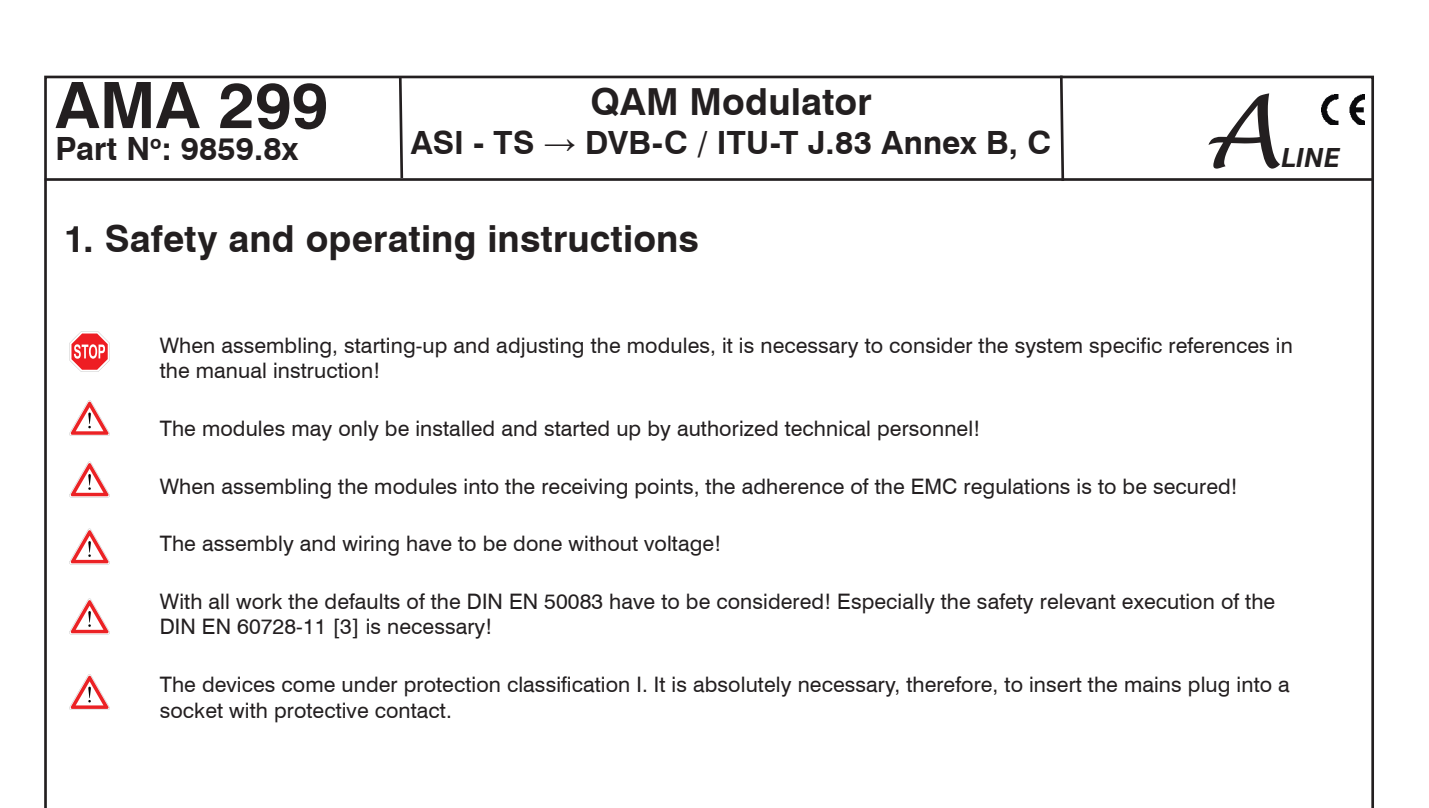

## 2. Device variants

AMA 299

9859.81 ASI - TS  $\rightarrow$  DVB-C / ITU-T J.83 Annex B, C 9859.82 ASI - TS  $\rightarrow$  IFI  $\rightarrow$  DVB-C / ITU-T J.83 Annex B, C

## 3. General

The QAM Modulator AMA 299 is a module of the head end system A-LINE which is conceived as a complete system for big and middle-sized networks. The module converts one digital transponder into the digital cable standard DVB-C, ITU-T J.83 Annex B or C. The signal will be transcoded from the ASI transport stream into cable TV channels.

The status of the assembly will displayed with LEDs (see section 5.2 "Meaning of the LED signals").

## 4. Functional description

The data stream which results from the ASI input is passed to a FIFO. All services of the resulting transport stream which shall be processed into the QAM modulator will be choosen by controling software of the module. The SI and PSI tables affected (i.e. the PAT, PMT, SDT, EIT, NIT) are automatically corrected. The changed SI an PSI tables are fed into the QAM modulator and an IF signal is generated at the output channel. There is a free choise of frequency in the output channel from 45 to 862 MHz. On the output side, the modulator does not leak to adjacent channels. For level error reporting a reference level is generated internally and is compared with current value permanently. After each programming of the level and/or frequency values an automatic measurement of the reference level takes place. The integrated management unit consists of the data interface for PC/LAN/WAN (IP/Ethernet - interface / RJ 45). The management of the module can be done via PC/Laptop (see programming).

The IP address of each device can be edited and adjusted to the respective LAN.

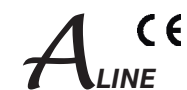

## **5. Explanation of the operating elements**

#### 5.1 Front view

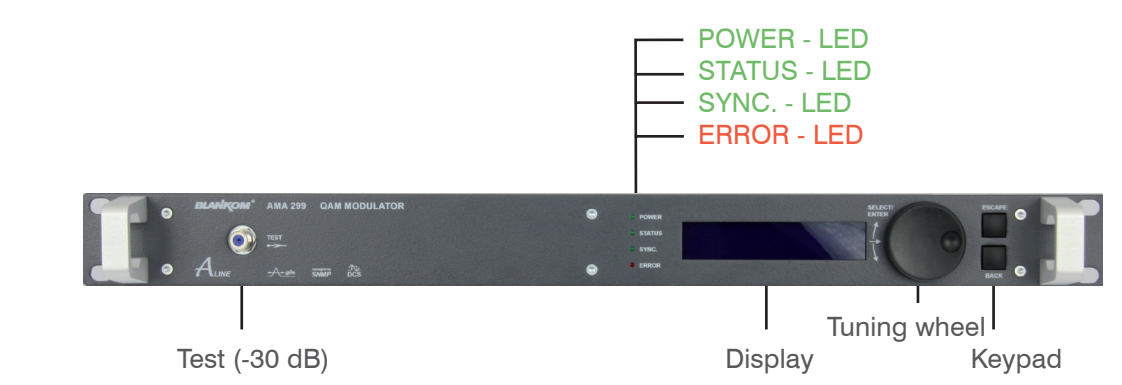

## 5.2 Meaning of the LED Signals

| Designation (Colour) | Status                  | Meaning of display                                                |
|----------------------|-------------------------|-------------------------------------------------------------------|
| POWER (green)        | permanently illuminated | Device is ready for working                                       |
|                      | off                     | Device off, without current supply                                |
| STATUS (green)       | permanently illuminated | Device working, everything ok                                     |
|                      | flashing                | Dysfunction depending in signal (e.g. in case of invalid service) |
|                      | off                     | RF output is deactivated                                          |
| SYNC. (green)        | permanently illuminated | ASI input is synchronous                                          |
|                      | flashing                | ASI not sync (e.g. in case of missing input signal)               |
| ERROR (red)          | permanently illuminated | Device is on standby                                              |
|                      | flashing                | Device faulty (hardware)                                          |

### 5.3 Front panel keypad and tuning wheel

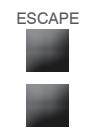

By activating the ESCAPE-Pad you exit the current menu cycle. The input function switches back to the inactive status and jumps to the status information (Start display)

BACK

By activating the BACK-Pad you leave the current mode (Menu selection) without any acceptance of settings or adjustments. The cursor jumps one menu level higher.

Pressing of the tuning wheel is equivalent to the ENTER-Function.

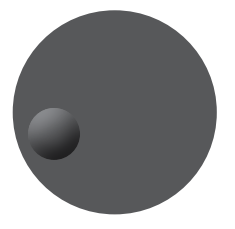

The cursor switches to the active mode. Tuning the wheel right or left enables to select an menu entry, the menu selection will be confirmed by pressing the wheel.

Each parameter function can be edited by pressing the tuning wheel (ENTER). By tuning the wheel you can position the cursor to the desired selection. By pressing the tuning wheel (ENTER) you switch to the Editmode. The text- and/or number positions can be individually selected by tuning the wheel. Pressing the wheel (ENTER) confirms your input and switches back to the selection mode. After a complete and correct adjustment you have to position the cursor right to the symbol  $\dashv$  ENTER and confirm it by pressing the tuning wheel. The display switches back to the selection mode of the parameter display!

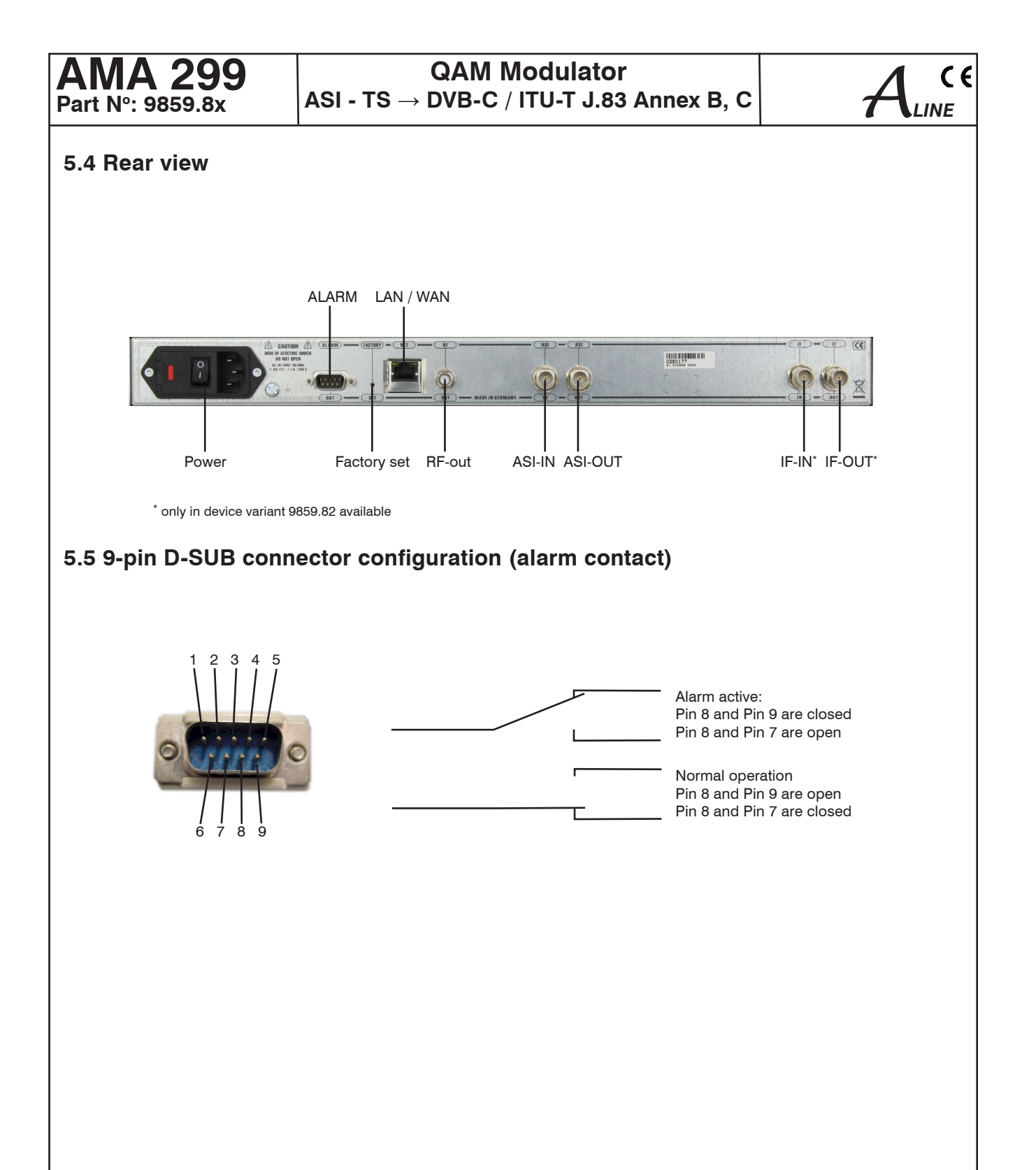

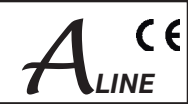

### 6. Programming by web server

#### 6.1 Network connection to computer

| Connect to 192.16                                                                                            | 58.30.175                                                                                                    | × |
|----------------------------------------------------------------------------------------------------|----------------------------------------------------------------------------------------------------|---|
| <b>R</b>                                                                                                    | GE                                                                                                    |   |
| The server 192.166<br>username and pass<br>Warning: This serve<br>password be sent in<br>without a secure co | 8.30.175 at user account requires a<br>sword.<br>er is requesting that your username and<br>n an insecure manner (basic authentication<br>onnection). |   |
| <u>U</u> ser name:                                                                                           | 🖸 user 💌                                                                                                    | ] |
| Password:                                                                                                    | ••••••                                                                                                    |   |
|                                                                                                    | Remember my password                                                                                                    |   |
|                                                                                                    |                                                                                                    |   |
|                                                                                                    | OK Cancel                                                                                                    | J |

#### System requirements:

- PC/Laptop with 10/100 Mbit Ethernet interface
- Internet browser (e.g. Windows Internet Explorer), which accept JAVA-Script.

#### Setup the connection:

The AMA 299 must be connected to PC Network using an Ethernet cable. The IP address of the AMA 299 control port is 192.168.2.80 on delivery. The address of the network connection at the compter must be adapted to the IP address of the AMA 299 (subnet mask: 255.255.255.0, IP address: 192.168.2.XXX). Don't be use the same combination lock for XXX like the IP address of the AMA 299. The IP address of the AMA 299 is entered onto the browser interface.

When the link up has been successfully made, the device starts with the device status page.

The language (english/ german) can be selected on the right side of each page. To change the settings of the device at the first user log-in window will be open automatically.

The access to the configuration menu is password protected. Access data (factory settings):

| Registration details | Valid string |
|----------------------|--------------|
| User name            | user         |
| Password             | password     |

After successful log-in the parameters can be modified.

The user log-in is only temporarily. The connection has to be refreshed after some time.

## $\begin{array}{l} \textbf{QAM Modulator} \\ \textbf{ASI - TS} \rightarrow \textbf{DVB-C} \ / \ \textbf{ITU-T} \ \textbf{J.83 Annex B, C} \end{array}$

#### 6.2 Device status

|                                                                                    | Sprache auswa                      | ählen ⊻ |
|------------------------------------------------------------------------------------|------------------------------------|---------|
| <ul> <li>Mandagane" Ana 200 Gala modellarida</li> <li>Aure vice and bit</li> </ul> |                                    | :]]     |
| AM Modulator - AMA 2                                                               | 299                                |         |
| tus Std. settings Ext. settings Program                                            | filter NIT-Table Software IP-Netwo | rk MIB  |
|                                                                                    | AST input                          |         |
| SI-Input                                                                           | SYNC                               |         |
| arket size                                                                         | 188                                | Byte    |
| Data                                                                               | rate overview                      | -,      |
| nout data rate                                                                     | 38.015                             | Mbps    |
| ata rate by filter                                                                 | 34.203                             | Mbps    |
| ax. QAM-Data rate                                                                  | 38.152                             | Mbps    |
| eserve                                                                             | 3.948                              | Mbps    |
| De                                                                                 | vice settings                      |         |
| lentifier                                                                          | xxxx                               |         |
| requency                                                                           | 314000                             | kHz     |
| evel                                                                               | -10                                | dBm     |
| evel monitoring                                                                    | On                                 |         |
| plerable level variation                                                           | +/- 1                              | dB      |
| AM-Symbol rate                                                                     | 6900                               | kSps    |
| AM-Modulation mode                                                                 | 64                                 | QAM     |
| Signal                                                                             | On                                 |         |
| perating mode QAM-Modulator                                                        | Transcoder                         |         |
| AM-Standard                                                                        | DVB-C(AnnexA)                      |         |
| IT-Processing                                                                      | On                                 |         |
| AT-Processing                                                                      | Off                                |         |
| hange ID's                                                                         | Off                                |         |
| ogram filter function                                                              | On                                 |         |
| irginal TS-ID's                                                                    | TS-ID: 1073/Network-ID: 1          |         |
| I                                                                                  | nformation                         |         |
| S-Interface                                                                        | Transport stream OK                |         |
| S-Manager/QAM-Modulator                                                            | ОК                                 |         |
| p Converter                                                                        | ОК                                 |         |
| F-Amplifier                                                                        | ОК                                 |         |
| ate                                                                                | 02.04.09                           |         |
| ime                                                                                | 10:48                              | 12/24   |
| evice number                                                                       | 0250180                            |         |
| evice index                                                                        | 00                                 |         |
|                                                                                    |                                    |         |

## 6.3 Standard settings

|                                    |                |           | Sp       | orache ausw | ählen 💙  |
|------------------------------------|----------------|-----------|----------|-------------|----------|
| ALANDERY ANALON GAN NODELATOR      |                |           | n ī      |             |          |
| AM Modulator - A                   | MA 299         |           |          |             |          |
| Status Std. settings Ext. settings | Program filter | NIT-Table | Software | IP-Netwo    | ork MIB  |
|                                    | Identi         | fier      |          |             |          |
| Name                               |                |           | X000X    |             |          |
|                                    | Outp           | ut        |          |             |          |
| Channel                            |                |           | S21 (306 | .00 MHz) 💌  |          |
| Level                              |                |           |          | +14 💌       | dBm      |
| QAM-Symbol rate                    |                |           |          | 5310 🛩      | kSps     |
| QAM-Modulation mode                |                |           |          | 64 💌        | QAM      |
| Interleaver                        |                |           |          | 12/17 💌     |          |
| RF-Signal                          |                |           |          | On 🛩        |          |
| Level monitoring                   |                |           |          | On 💌        |          |
| Tolerable level variation          |                |           |          | */- 1 💌     | dB       |
|                                    | IF-Lo          | ор        |          |             |          |
| Input/Output                       |                |           | Dea      | ctivated 💌  |          |
| Input frequency                    |                |           |          | 36.000 💌    | MHz      |
| Output frequency                   |                |           |          | 36.000      | MHz      |
|                                    | SNM            | Р         |          |             |          |
| SNMP trap message                  |                |           |          | On 💙        |          |
| Debe                               | Date/1         | ime       |          |             | 00.000   |
| Date                               |                |           | _        | _           | 06.10.09 |
| Time                               |                |           |          |             | 08:20    |
|                                    |                |           |          |             | Transm   |

#### Choose language

**ASI input** ASI-Input

Packet size Data rate overview Input data rate Data rate by filter max. QAM-Data rate Reserve

**Device settings** Identifier Frequency Level Level monitoring Tolerable level variation QAM-Symbol rate QAM-Modulation mode **RF-Signal** Operating mode QAM-Mod. QAM-Standard NIT-Processing CAT-Processing Change ID's Program filter function Original TS-ID's Information TS-Interface TS-Manager/QAM-Modul. Up Converter **RF-Amplifier** Date Time

Device number Device index Temperature

Choose language

#### **Identifier** Name

Output Channel Level QAM-Symbol rate

QAM-Modulation mode Interleaver

RF-Signal Level monitoring Tolerable level variation **IF-Loop** Input/ Output Input frequency

Output frequency SNMP SNMP trap message Date/Time Date Time german, english

ASI status display <u>SYNC</u>hronisation or <u>noSYNC</u>hronisation with the input in byte

used data rate at input used data rate after program filter max. used data rate max. QAM-Data rate minus data rate after filter

e.g. program name acc. adjustments in 6.3 acc. adjustments in 6.3 acc. adjustments in 6.3 acc. adjustments in 6.3 acc. adjustments in 6.3 acc. adjustments in 6.3 acc. adjustments in 6.3 acc. adjustments in 6.3 acc. adjustments in 6.4 on/ off acc. adjustments in 6.4 on/ off acc. adjustments in 6.4 on/ off acc. adjustments in 6.4 on/ off acc. adjustments in 6.4 on/ off acc. adjustments in 6.4 on/ off acc. adjustments in 6.4 on/ off acc. adjustments in 6.4 on/ off acc. adjustments in 6.4 on/ off acc. adjustments in 6.4 on/ off acc. adjustments in 6.4

status of transport stream

status of TS-Manager/ QAM-Modulator status of up converter status of RF-Amplifier acc. adjustments in 6.3 acc. adjustments in 6.3, 12/ 24-h-mode selectable display of the device number display of the device index (hardware) temperature of device, °C/ F selectable

german, english

independent text field for device identification (max. 30 characters)

channel selction (2 ... 69, standard B/G) adjustment range -10 ... +14 dBm selection: 6995, 6900, 6875, 6111, 6000, 3450, 1750 kSps selection: 16, 32, 64, 128, 256 QAM selection: 12/17 (DVB-C/ Annex A) 12/17, 8/16, 16/8, 32/4, 64/2, 128/1, ..., 128/8 (ITU-T J.83 Annex B) 12/17 (ITU-T J.83 Annex C) selection: on/ off selection: on/ off selection: ± 1 dB ... ± 5 dB, 0.5 dB steps

selection: Activated/ Deactivated selection: 36.000, 36.125, 36.150, 38.900, 44.000, 45.750 MHz 36.000 MHz

on/ off /locked (if not supported by software)

input format: dd.mm.yy input format: hh:mm (AM/ PM) Date/Time input must be set to initialize internal clock (after first start-up of device or reinitializing after a longer shut-down). Additional selection of AM/PM in 12-h-mode.

## $\label{eq:QAM Modulator} \begin{array}{l} \mbox{QAM Modulator} \\ \mbox{ASI -TS} \rightarrow \mbox{DVB-C} \ / \ \mbox{ITU-T J.83 Annex B, C} \end{array}$

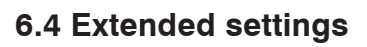

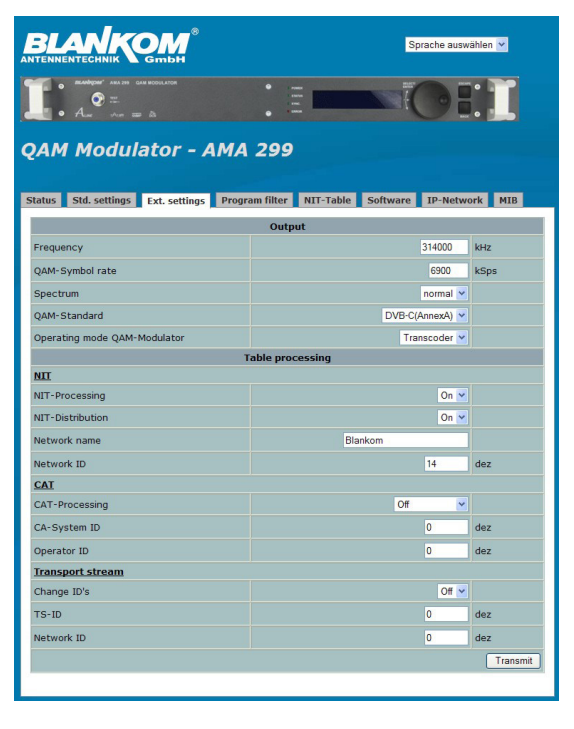

#### Choose language

#### Output

Frequency QAM-Symbol rate Spectrum QAM-Standard

Operating mode QAM-Mod.

#### Table processing

<u>NIT</u>

NIT-Processing NIT-Distribution Network name Network ID

CAT-Processing CA-System-ID Operator-ID

Transport stream Change ID's TS-ID Network ID german, english

adjustment range 45000...862000 kHz adjustment range 1000...7200 kSps selection: normal/invers selection: DVB-C (Annex A), ITU-T/J.83 (Annex B), ITU-T/J.83 (Annex C) selection: Transcoder, Testlevel, Testsignal ( (

activate or deactivate activate or deactivate selectable (max. 30 characters) selectable (0...65535)

activate or deactivate selectable (0...65535) selectable (0...65535)

activate or deactivate selectable (0...65535) selectable (0...65535)

#### 6.5 NIT table

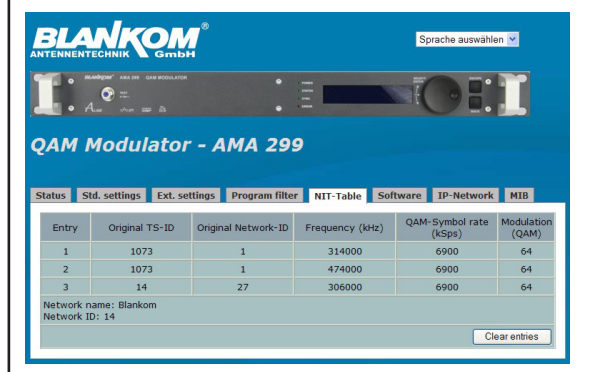

Choose language

german/english

NIT table with all additional entered informations.

By clicking of the button all NIT entries are cleared.

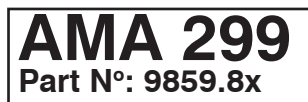

## $\begin{array}{l} \textbf{QAM Modulator} \\ \textbf{ASI - TS} \rightarrow \textbf{DVB-C} \ / \ \textbf{ITU-T} \ \textbf{J.83 Annex B, C} \end{array}$

CE

LINE

### 6.6 Program filter

| CAM Modulator - AMA                        | Sprache                          | auswählen ⊻       | Choose language              | german, english                               |
|--------------------------------------------|----------------------------------|-------------------|------------------------------|-----------------------------------------------|
| Status Std. settings Ext. settings Program | n filter NIT-Table Software IP-N | letwork MIB       |                              |                                               |
| Program                                    | n filter configuration           |                   | Program filter configuration |                                               |
| Program filter function                    |                                  | On 💌              | Program filter function      | activate or deactivate                        |
| Other transponder information              |                                  | Pass 💌            | Other transponder            |                                               |
| Pro                                        | gram selection                   |                   |                              | where an always of a delition of informations |
| Operating mode of program filter           | -                                | Drop 💌            | Information                  | pass or drop of additional informations       |
| Service ID                                 | Program name                     | Selection         |                              | (e.g. electronic program guide), which are    |
| 0x6E2E                                     | rbb Berlin                       |                   |                              | contained in data stream as "other"           |
| 0x6E3A                                     | ARD-Data-2                       |                   |                              |                                               |
| 0x6E3D                                     | ARD-TEST-1                       |                   | Program selection            |                                               |
| 0x6E40                                     | NDR FS MV                        |                   | Operating mode program       |                                               |
| 0x6E41                                     | NDR FS HH                        |                   |                              |                                               |
| 0x6E42                                     | NDR FS NDS                       |                   | filter                       | pass or drop of the market programs           |
| 0x6E43                                     | NDR FS SH                        |                   |                              |                                               |
| 0x6E44                                     | MDR Sachsen                      |                   |                              |                                               |
| 0x6E45                                     | MDR S-Anhalt                     |                   |                              |                                               |
| 0x6E46                                     | MDR Thüringen                    |                   |                              |                                               |
| 0x6E47                                     | SWR Fernsehen RP                 |                   |                              |                                               |
| 0x6E5A                                     | ARD-Data-1                       |                   | Reserve selection            | all not marked programs are choosen           |
| 0x6E3B                                     | {Empty}                          |                   |                              | or vice versa                                 |
|                                            | Reverse selection Sel            | ect all Clear all | Select all                   | all programs of the list are marked           |
|                                            |                                  | Transmit          | Clear all                    | no program the list is marked                 |
|                                            |                                  |                   |                              |                                               |
|                                            |                                  |                   |                              |                                               |

german/english

#### 6.7 Software overview

|                                                                                      | Sprache auswählen ⊻                                                         | Choose language     |
|--------------------------------------------------------------------------------------|-----------------------------------------------------------------------------|---------------------|
| ARANDON ANA 200 GAN NOOLLATON     OF THE ANALYSIS CAN NOOLLATON     ALARY ANN THE BA |                                                                             |                     |
| AM Modulator - AMA                                                                   | 299                                                                         | Software versions:  |
| tatus Std. settings Ext. settings Progr                                              | am filter NIT-Table Software IP-Network MIB WEB-Frontend                    | WEB-Frontend        |
| WEB Server                                                                           | 9859_ <u>81_90_03</u><br>Webserver<br>V1.03<br>01.04.2009                   | WEB Server          |
| s                                                                                    | iystem software                                                             | System software     |
| System controller                                                                    | 9859.81-88.03<br>Systemcontroller<br>V1.05<br>01.04.2009<br>JR              | System controller   |
| FPGA-Boot controller                                                                 | 9659.81-88.01<br>FPGA Boot Controller(1)<br>V1.03<br>16.10.08<br>JR         | FPGA-Boot controlle |
| rS-FPGA image                                                                        | 959-01-01-01<br>TS-Mux;QAM-Modulator<br>V1.05<br>13.01.2009<br>WE,JR        | TS-FPGA image       |
| TS-Processing                                                                        | 9859.81-90.01<br>TS-Manager<br>V 1.05<br>02.04.2009<br>JR                   | TS-Processing       |
| ASI-Boot controller                                                                  | 9950.02-88.01<br>FPGA Download Controller<br>V1.35<br>08.09.2008<br>M.P, PK | ASI-Boot controller |
| ASI-FPGA image                                                                       | 9850.02-87.01<br>ASI Input FPGA<br>V1.45<br>27.03.2009<br>WE,MF             | ASI-FPGA image      |
| Up Converter                                                                         | 9199.01-88.02<br>internal Controller<br>V2.00<br>26.06.2008<br>JH           | Up Converter        |
| RF-Amplifier                                                                         | 9859.81-88.02<br>Amplifier controller<br>V1.04<br>01.12.2008<br>PK          | RF-Amplifier        |
| Display controller                                                                   | 9859.81-88.05<br>Display controller<br>V 0.38<br>26.03.2008<br>PK           | Display controller  |

#### **QAM Modulator** ASI -TS $\rightarrow$ DVB-C / ITU-T J.83 Annex B, C

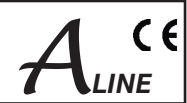

#### 6.8 IP network

| <ul> <li>will be open autom.</li> <li>Following successfican be changed.</li> <li>Following successfican be changed.</li> <li>Concel</li> <li>Concel</li> <li>Choose language</li> <li>Factory settings are</li> <li>Network settings</li> <li>Network settings</li> </ul>                                                                                                    | <ul> <li>will be open autom.</li> <li>Following successfican be changed.</li> <li>Warning: This server is requesting that your username and password be sent in an insecure manner (basic authentication without a secure connection).</li> <li>User name:  admin ecount requires a generating for a dimin ecount a secure connection.</li> <li>User name:  admin ecount requires a generating for a dimin ecount a secure connection.</li> <li>User name:  admin ecount requires a generating for a dimin ecount a secure connection.</li> <li>User name:  admin ecount requires a generating for a dimin ecount a secure connection.</li> <li>User name:  admin ecount requires a generating for a dimin ecount a secure connection.</li> <li>User name:  admin ecount requires a dimin ecount a secure connection.</li> <li>Choose language</li> <li>Factory settings are Network settings</li> <li>Network settings</li> <li>User the set in a iso secure to the settings</li> <li>User the set in a manner iso secure economic iso settings</li> <li>User the settings iso settings</li> <li>User the settings</li> <li>User the settings</li></ul>                                                                                                    | <ul> <li>will be open autom.</li> <li>Following successfican be changed.</li> <li>Warning: This server 192,168.30.175 at admin account requires a username and password.</li> <li>Warning: This server is requesting that your username and password be sent in an insecure manner (basic authentication without a secure connection).</li> <li>User name:  admin emember my password</li> <li>Remember my password</li> <li>Remember my password</li> <li>Choose language</li> <li>Factory settings are Network settings</li> <li>Network settings</li> <li>Network settings</li> <li>Network settings</li> <li>User max:  10103076</li> <li>Network settings</li> <li>Login settings</li> </ul>                                                                                                    | will be open autom Following success Following success                                                                                                    | will be open autom Following successf can be changed. Following successf can be changed. Following successf can be changed. Following successf can be changed. Following successf can be changed. Following successf can be changed. Following successf Can be changed. Following successf Can be changed. Following successf Can be changed. Following successf Can be changed. Following successf Can be changed. Following successf Can be changed. Following successf Can be changed. Following successf Can be changed. Concession Concession Concession Concession Choose language Factory settings are Network settings IP-Address: Subnet mask: Default gateway: NaC-Address: Conservery: Login settings How does on the settings How does on the settings How                                                                                                    | will be open autom Following successf can be changed. Following successf can be changed. Following successf can be changed. Following successf can be changed. Following successf can be changed. Following successf can be changed. Following successf can be changed. Following successf Can be changed. Following successf Can be changed. Following successf Can be changed. Following successf Can be changed. Following successf Can be changed. Following successf Can be changed. Following successf Can be changed. Following successf Can be changed. Following successf Can be changed. Following successf Following successf Following successf Can be changed. Following successf Following successf Following succ                                                                                                    | will be open autom Following success Following success                                                                                                    | will be open autom Following success Following success                                                                                                    | will be open autom Following successic Following successic Cancel Following successic Following successic Following successic Following successic Following successic Cancel Following successic Following successic Following successi                                                                                                    |
|----------------------------------------------------------------------------------------------------|----------------------------------------------------------------------------------------------------|----------------------------------------------------------------------------------------------------|----------------------------------------------------------------------------------------------------|----------------------------------------------------------------------------------------------------|----------------------------------------------------------------------------------------------------|----------------------------------------------------------------------------------------------------|----------------------------------------------------------------------------------------------------|----------------------------------------------------------------------------------------------------|
| Following success   The server 192.168.30.175 at admin account requires a   Warning: This server is requesting that your username and<br>password be sent in an insecure manner (basic authentication<br>without a secure connection).   Liser name:    @ admin    Bassword:    @ admin    Bassword:    @ admin    Bassword:    @ admin    Bassword:    @ admin    Bassword:    @ admin    Bassword:     @ admin    Bassword:     @ admin    Bassword:     @ admin    Bassword:     @ admin    Bassword:     @ admin   Bassword:     @ admin    Bassword:     @ admin    Bassword:     @ admin   Bassword:     @ admin       Bassword:    @ admin    Bassword:    @ admin   Bassword:     @ admin    Bassword:    @ admin    Bassword:    @ admin    Bassword:    @ admin          Bassword:    @ admin    Bassword:    @ admin     @ admin         Bassword:     <                                                                                                    | Following success   The server 192.168.30.175 at admin account requires a   Warning: This server is requesting that your username and   password be sent in an insecure manner (basic authentication   User name:   Image: Image: Imag                                                                                                    | Following success   The server 192.168.30.175 at admin account requires a   Warning: This server is requesting that your username and   password be sent in an insecure manner (basic authentication   Without a secure connection).   User name:   @ admin   Password:   @ member my password   OK   Cancel   Choose language Factory settings are Network settings Network settings In the settings Network settings User name: Paddress: Submet max: Submet max: S                                                                                                    | Following success   The server 192.168.30.175 at admin account requires a   Warning: This server is requesting that your username and   password be sert in an insecure manner (basic authentication   User name:   @ admin   Bassword:   @ admin   @ Bernember my password   OK   Cancel    Choose language Factory settings are Factory settings are Network settings Paders: Paders: <                                                                                                    | Following success   The server 192.168.30.175 at admin account requires a   Warning: This server is requesting that your username and   password be sent in an insecure manner (basic authentication   User name:   @ admin   Password Be sent in an insecure manner (basic authentication   @ member my password   @ Modulator - AMA 299   Choose language Retwork settings Retwork settings Packades: Retwork settings Packades: Retwork settings Packades: Retwork settings Packades: Retwork settings Packades: Packades: </th <th>Following success   The server 192.168.30.175 at admin account requires a   Warning: This server is requesting that your username and   password be sent in an insecure manner (basic authentication   User name:   @ admin   Password:   @ member my password   OK   Cancel    Choose language Factory settings and Network settings Paddees: Paddees:&lt;</th> <th>Following success   The server 192.168.30.175 at admin account requires a   Warning: This server is requesting that your username and   password be sent in an insecure manner (basic authentication   User name:   @ admin   Password:   @ member my password   OK   Cancel    Choose language Factory settings and Network settings Paddees: Network settings Paddees: Network settings User name: Default gateway: NAC-Address: Default gateway: NAC-Address: Login settings Administrate Legin:</th> <th>Following success   The server 192,168,30,175 at admin account requires a   Warning: This server is requesting that your username and   password be sent in an insecure manner (basic authentication   Warning: This server is requesting that your username and   password be sent in an insecure manner (basic authentication   Warning: This server is requesting that your username and   password be sent in an insecure manner (basic authentication   Remember my password   OK   Cancel    Choose language Ractory settings Ractory settings Paddress: Submet maxi: 10150376 Paddress: Submet maxi: 10150376 Ractory settings Paddress: Submet maxi: 10150376 Ractory settings Paddress: Submet maxi: 101503</th> <th>Following successing   The server 192.168.30.175 at admin account requires a   Warning: This server is requesting that your username and   password be sent in an insecure manner (basic authentication   Without a secure connection).   User name:   Image: Image:</th> | Following success   The server 192.168.30.175 at admin account requires a   Warning: This server is requesting that your username and   password be sent in an insecure manner (basic authentication   User name:   @ admin   Password:   @ member my password   OK   Cancel    Choose language Factory settings and Network settings Paddees: Paddees:<                                                                                                    | Following success   The server 192.168.30.175 at admin account requires a   Warning: This server is requesting that your username and   password be sent in an insecure manner (basic authentication   User name:   @ admin   Password:   @ member my password   OK   Cancel    Choose language Factory settings and Network settings Paddees: Network settings Paddees: Network settings User name: Default gateway: NAC-Address: Default gateway: NAC-Address: Login settings Administrate Legin:                                                                                                    | Following success   The server 192,168,30,175 at admin account requires a   Warning: This server is requesting that your username and   password be sent in an insecure manner (basic authentication   Warning: This server is requesting that your username and   password be sent in an insecure manner (basic authentication   Warning: This server is requesting that your username and   password be sent in an insecure manner (basic authentication   Remember my password   OK   Cancel    Choose language Ractory settings Ractory settings Paddress: Submet maxi: 10150376 Paddress: Submet maxi: 10150376 Ractory settings Paddress: Submet maxi: 10150376 Ractory settings Paddress: Submet maxi: 101503                                                                                                    | Following successing   The server 192.168.30.175 at admin account requires a   Warning: This server is requesting that your username and   password be sent in an insecure manner (basic authentication   Without a secure connection).   User name:   Image: Image:                                                                                                    |
| Can be changed.<br>Can be changed.<br>Can be changed.<br>Can be changed.<br>Can be changed.<br>Can be changed.<br>Can be changed.<br>Can be changed.<br>Can be changed.<br>Can be changed.<br>Can be changed.<br>Can be changed.<br>Can be changed.                                                                                                    | The server 192.168.30.175 at admin account requires a username and password.   Warning: This server is requesting that your username and password be sent in an insecure manner (basic authentication without a secure connection).   User name:                                                                                                    | Can be changed.     The server 192.168.30.175 at admin account requires a username and password.     Warning: This server is requesting that your username and password be sent in an insecure manner (basic authentication without a secure connection).   User name:      admin         Password:   admin           admin         Password:     admin <b>Choose language Choose language Factory settings are Network settings Network settings Network settings Network settings Network settings</b>                                                                                                    | Can be changed.   The server 192.168.30.175 at admin account requires a username and password. Warning: This server is requesting that your username and password be sent in an insecure manner (basic authentication without a secure connection).   User name:  admin   Password:  admin   Bassword:  admin   Cox Cancel   Choose language Factory settings are Network settings Interview settings Interview settings Default gateway: 192.603.0175 Login settings Login settings                                                                                                    | Can be changed. Can be changed. Can be changed                                                                                                    | Can be changed.<br>Can be changed.<br>Can be                                                                                                    | Can be changed.<br>Can be changed.<br>Can be                                             | Can be changed.<br>Can be changed.<br>Can be changed.                                                                                                    | Choose language  Choose language  Choose |
| The server 192.168.30.175 at admin account requires a username and password.   Warning: This server is requesting that your username and password be sent in an insecure manner (basic authentication without a secure connection).   User name:  admin     Password:  Image: The member my password    OK Cancel     Choose language     Factory settings    AM Modulator - AMA 299   Modulator - AMA 299   Image: Modulator - AMA 299   Image: Modulator - AMA 299                                                                                                    | The server 192.168.30.175 at admin account requires a username and password.   Warning: This server is requesting that your username and password be sent in an insecure manner (basic authentication without a secure connection).   User name:    @ admin    Password:    @ admin     Password:     @ member my password     OK      Cancel       Choose language Factory settings are Network settings IP-Address:     Submet mark:      Default gateway:      Nac-Address:     Default gateway:     Nac-Address:                                                                                                    | The server 192.168.30.175 at admin account requires a username and password.   Warning: This server is requesting that your username and password be sent in an insecure manner (basic authentication without a secure connection).   User name:    @ admin    Bassword:    @ admin    Bassword:    @ admin    Bassword:     @ admin    Bassword:     @ admin    Bassword:     @ admin    Bassword:     @ admin    Bassword:     @ admin    Bassword:     @ admin    Bassword:     @ admin    Bassword:     @ admin    Bassword:     @ admin    Bassword:     @ admin    Bassword:     @ admin    Bassword:     @ admin    Bassword:     @ admin    Bassword:     @ admin     @ admin    Bassword:     @ admin    Bassword:    @ admin    Bassword:    @ admin    Bassword:    @ admin    Bassword:    @ admin    Bassword:    @ admin     @ admin    Bassword:     @ admin     <                                                                                                    | The server 192.168.30.175 at admin account requires a username and password.   Warning: This server is requesting that your username and password be sent in an insecure manner (basic authentication without a secure connection).   User name:    @ admin    Password:    @ admin    Password:    @ admin    Password:    @ admin    Password:    @ admin    Password:    @ admin    Password:     @ admin    Password:     @ admin    Password:     @ admin    Password:     @ admin    Password:     @ admin    Password:     @ admin    Password:     @ admin    Password:    @ admin                                                       @ admin    Password:    @ admin    Password:    @ admin    Password:    @ admin    Password:    @ admin    Password:    @ admin <td>The server 192.168.30.175 at admin account requires a username and password.<br/>Warning: This server is requesting that your username and password be sent in an insecure manner (basic authentication without a secure connection).<br/>User name:</td> <td>The server 192.168.30.175 at admin account requires a username and password.<br/>Warning: This server is requesting that your username and password be sent in an insecure manner (basic authentication without a secure connection).<br/>User name: @ admin @ @ admin @ @ admin @ @ admin @ admin @</td> <td>The server 192.168.30.175 at admin account requires a username and password.   Warning: This server is requesting that your username and password be sent in an insecure manner (basic authentication without a secure connection).   User name:    @ admin    Password:    @ admin    Password:    @ member my password     OK    Cancel      Choose language Factory settings are Network settings Network settings Networ</td> <td>The server 192.168.30.175 at admin account requires a username and password.   Warning: This server is requesting that your username and password be sent in an insecure manner (basic authentication without a secure connection).   User name:      admin    Password:      admin    Password:      emember my password   OK Cancel    Choose language Factory settings are Network settings Network settings N</td> <td>The server 192.168.30.175 at admin account requires a username and password.<br/>Warning: This server is requesting that your username and password be sent in an insecure manner (basic authentication without a secure connection).<br/>User name:</td> | The server 192.168.30.175 at admin account requires a username and password.<br>Warning: This server is requesting that your username and password be sent in an insecure manner (basic authentication without a secure connection).<br>User name:                                                                                                    | The server 192.168.30.175 at admin account requires a username and password.<br>Warning: This server is requesting that your username and password be sent in an insecure manner (basic authentication without a secure connection).<br>User name: @ admin @ @ admin @ @ admin @ @ admin @ admin @                                                                                                    | The server 192.168.30.175 at admin account requires a username and password.   Warning: This server is requesting that your username and password be sent in an insecure manner (basic authentication without a secure connection).   User name:    @ admin    Password:    @ admin    Password:    @ member my password     OK    Cancel      Choose language Factory settings are Network settings Network settings Networ                                                                                                    | The server 192.168.30.175 at admin account requires a username and password.   Warning: This server is requesting that your username and password be sent in an insecure manner (basic authentication without a secure connection).   User name:      admin    Password:      admin    Password:      emember my password   OK Cancel    Choose language Factory settings are Network settings Network settings N                                                                                                    | The server 192.168.30.175 at admin account requires a username and password.<br>Warning: This server is requesting that your username and password be sent in an insecure manner (basic authentication without a secure connection).<br>User name:                                                                                                    |
| Warning: This server is requesting that your username and password be sent in an insecure manner (basic authentication without a secure connection).   User name: <ul> <li>admin</li> <li>emember my password</li> <li>Remember my password</li> </ul> OK Cancel   Choose language   Factory settings are   AM Modulator - AMA 299   Network settings   P-Address: Subnet mask:                                                                                                    | Warning: This server is requesting that your username and password be sent in an insecure manner (basic authentication without a secure connection).       Image: Content of the second content of the second content of the sec                                                                                                    | Warning: This server is requesting that your username and password be sent in an insecure manner (basic authentication without a secure connection).   User name: I admin   Password: I admin   Image: Bemember my password Image: Bemember my password   Image: OK Cancel   Choose language Factory settings are Network settings Image: Bemember my password Image: Address: 12240520176 Image: Beddess: 12240520176 Image: Beddess: 122405                                                                                                    | Warning: This server is requesting that your username and password be sent in an insecure manner (basic authentication without a secure connection).   User name:    @ admin    Password:    @ member my password     OK    Cancel          Package:     Package:     Package:     Package:     Package:     Package:     Package:     Package:     Package:     Package:     Package:     Package:      Package:      Package:     Package:     Package:     Package:     Package:     Package:                 Package:      Package:      Package:         Package:     Package:     Package:     Package:     Package:     Package:     Package:         Package:     Package:     Package:     Package:     Package:     Package:     Package:             Package: <td>Warning: This server is requesting that your username and password be sent in an insecure manner (basic authentication without a secure connection).   User name:    @ admin    Password:    @ member my password     OK    Cancel         Choose language Factory settings are Network settings IP-Address: Subnet mark: Default gateway: MC-Address: 104 settings Network settings Interview in the settings Interview in the settings<!--</td--><td>Warning: This server is requesting that your username and password be sent in an insecure manner (basic authentication without a secure connection).   User name:</td><td>Warning: This server is requesting that your username and password be sent in an insecure manner (basic authentication without a secure connection).   User name:</td><td>Warning: This server is requesting that your username and password be sent in an insecure manner (basic authentication without a secure connection).   User name:  <ul> <li>admin</li> <li>Remember my password</li> <li>OK</li> <li>Cancel</li> </ul>    Choose language Factory settings are settings Network settings P-Address: Subnet mask:: Default gateway:: MC-Address: Login settings Administrator Login Login settings Administrator Login Administrator Login</td><td>Warning: This server is requesting that your username and password be sent in an insecure manner (basic authentication without a secure connection).   User name:</td></td>                                                                                                    | Warning: This server is requesting that your username and password be sent in an insecure manner (basic authentication without a secure connection).   User name:    @ admin    Password:    @ member my password     OK    Cancel         Choose language Factory settings are Network settings IP-Address: Subnet mark: Default gateway: MC-Address: 104 settings Network settings Interview in the settings Interview in the settings </td <td>Warning: This server is requesting that your username and password be sent in an insecure manner (basic authentication without a secure connection).   User name:</td> <td>Warning: This server is requesting that your username and password be sent in an insecure manner (basic authentication without a secure connection).   User name:</td> <td>Warning: This server is requesting that your username and password be sent in an insecure manner (basic authentication without a secure connection).   User name:  <ul> <li>admin</li> <li>Remember my password</li> <li>OK</li> <li>Cancel</li> </ul>    Choose language Factory settings are settings Network settings P-Address: Subnet mask:: Default gateway:: MC-Address: Login settings Administrator Login Login settings Administrator Login Administrator Login</td> <td>Warning: This server is requesting that your username and password be sent in an insecure manner (basic authentication without a secure connection).   User name:</td>                                                                                                    | Warning: This server is requesting that your username and password be sent in an insecure manner (basic authentication without a secure connection).   User name:                                                                                                    | Warning: This server is requesting that your username and password be sent in an insecure manner (basic authentication without a secure connection).   User name:                                                                                                    | Warning: This server is requesting that your username and password be sent in an insecure manner (basic authentication without a secure connection).   User name: <ul> <li>admin</li> <li>Remember my password</li> <li>OK</li> <li>Cancel</li> </ul> Choose language Factory settings are settings Network settings P-Address: Subnet mask:: Default gateway:: MC-Address: Login settings Administrator Login Login settings Administrator Login Administrator Login                                                                                                    | Warning: This server is requesting that your username and password be sent in an insecure manner (basic authentication without a secure connection).   User name:                                                                                                    |
| Warming. This serve is requesting that your diservance and password be sent in an insecure manner (basic authentication without a secure connection).         User name:                                                                                                    | Warning: This serve is requesting that your user name of password beserve in an insecure manner (basic authentication without a secure connection).         User name:                                                                                                    | Warning: This server is requesting that your user name of password be server in an insecure manner (basic authentication without a secure connection).         User name:                                                                                                    | Warning: This server is requesting that your user haite and password be server is nequesting that your user haite and password is addenine in the server is requesting that your user haite and password is addenine in the server is requesting that your user haite and password is addenine in the server is requesting that your user haite and password is addenine in the server is requesting that your user haite and password is addenine in the server is requesting that your user haite and password is addenine in the server is requesting the server is requesting the server is requesting that your user haite and password is addenine in the server is requesting the server is requesting the server is requested to server is requesting the server is requesting the se                                                                                                    | Warning: This server is requesting that your user mainer (basic authentication without a secure connection).   User name:                                                                                                    | Warning: This server is requesting that your user mainer (basic authentication without a secure connection).   User name:                                                                                                    | Warning: This server is requesting that your user mainer (basic authentication without a secure connection).   User name:                                                                                                    | Warning, This server is requesting that your user mainer (basic authentication without a secure connection).   User name:                                                                                                    | Warning, This server is requesting that your usernance and password be sent in an insecure manner (basic authentication without a secure connection).         User name:                                                                                                    |
| User name: i admin   Password: i Bemember my password   OK Cancel     OK Cancel     Choose language     Factory settings are   Network settings     Network settings     Network settings                                                                                                    | User name: i admin   Password: i emember my password   OK Cancel     OK Cancel        Choose language     Factory settings are   Network settings   Stonet mark:   Default gateway:   Notaddress:   Stonet mark:   Default gateway:   MC-Address:   Stonet mark:   Default gateway:   MC-Address:   Stonet mark:   Default gateway:   MC-Address:                                                                                                    | User name: i admin   Password: i Remember my password   OK Cancel     OK Cancel     Choose language     Factory settings are     AM Modulator - AMA 299     Image:   Image: <t< td=""><td>User name: i admin   Password: i emember my password   OK Cancel   OK Cancel Choose language Factory settings are Network settings I extory settings are Network settings I extory settings I extory setti</td><td>User name: i admin   Password: i emember my password   OK Cancel   OK Cancel Choose language Factory settings are Network settings I extractings in the tot tot on the settings I extractings in the settings I extractings in the settings I extractings in the settings I extractings in the settings I extractings in the settings I extractings in the settings I extractings in the settings I extractings in the settings I extractings in the settings I extractings I extractings</td><td>User name: i admin   Password: i emember my password   OK Cancel     OK Cancel     Choose language     Choose language     Choose language     Choose language     Choose language     Pactory settings are     Network settings   Subnet mask:   Default gateway:   Mc-Addres:   Subnet mask:   Default gateway:   MC-Addres:   Login settings</td><td>User name: i admin   Password: i emember my password   OK Cancel     OK Cancel     Choose language     I extory settings are   And Modulator - AMA 299     I extory settings are   I extory settings   I extory settings</td><td>User name: i admin   Password: i emember my password   OK Cancel     OK Cancel        OK Cancel</td><td>User name:  i admin    Password:  i Remember my password    OK Cancel     OK Cancel    Choose language Factory settings are And Modulator - AMA 299 Factory settings are Network settings Factory settings are Network settings Factory settings are Network settings Factory settings are Network settings Factory settings are Network settings Factory settings are Network settings Subnet mask: Default gateway: MCC-Addresse:</td></t<> | User name: i admin   Password: i emember my password   OK Cancel   OK Cancel Choose language Factory settings are Network settings I extory settings are Network settings I extory settings I extory setti                                                                                                    | User name: i admin   Password: i emember my password   OK Cancel   OK Cancel Choose language Factory settings are Network settings I extractings in the tot tot on the settings I extractings in the settings I extractings in the settings I extractings in the settings I extractings in the settings I extractings in the settings I extractings in the settings I extractings in the settings I extractings in the settings I extractings in the settings I extractings I extractings                                                                                                    | User name: i admin   Password: i emember my password   OK Cancel     OK Cancel     Choose language     Choose language     Choose language     Choose language     Choose language     Pactory settings are     Network settings   Subnet mask:   Default gateway:   Mc-Addres:   Subnet mask:   Default gateway:   MC-Addres:   Login settings                                                                                                    | User name: i admin   Password: i emember my password   OK Cancel     OK Cancel     Choose language     I extory settings are   And Modulator - AMA 299     I extory settings are   I extory settings   I extory settings                                                                                                    | User name: i admin   Password: i emember my password   OK Cancel     OK Cancel        OK Cancel                                                                                                    | User name:  i admin    Password:  i Remember my password    OK Cancel     OK Cancel    Choose language Factory settings are And Modulator - AMA 299 Factory settings are Network settings Factory settings are Network settings Factory settings are Network settings Factory settings are Network settings Factory settings are Network settings Factory settings are Network settings Subnet mask: Default gateway: MCC-Addresse:                                                                                                    |
| Password:<br>Remember my password<br>OK Cancel<br>OK Cancel<br>Choose language<br>Factory settings are<br>Network settings<br>IP-Address:<br>Subnet mask:                                                                                                    | Password:   Remember my password   OK   Cancel    Choose language   Choose language <td< th=""><th>Password: Remember my password   OK Cancel     OK Cancel    Choose language   Factory settings are   AM Modulator - AMA 299   AM Modulator - AMA 299   Network settings   Network settings   Deducting Exacting Together Street Street Stre</th><th>Password:<br/>Remember my password<br/>OK Cancel<br/>CK Cancel<br/>CK CANCAL<br/>CK CANCAL<br/>CK CK CK CK CK CK CK CK CK CK CK CK CK C</th><th>Password:<br/>Remember my password<br/>OK Cancel<br/>Choose language<br/>Choose language<br/>Factory settings are<br/>Network settings<br/>Network settings<br/>Default gateway:<br/>Subnet mask:<br/>Default gateway:<br/>MC-Address: Othogosation<br/>Login settings<br/>togin settings</th><th>Password:<br/>Remember my password<br/>OK Cancel<br/>Cancel<br/>Concel<br/>Co</th><th>Password:   Remember my password   OK   Cancel     OK Cancel Choose language Factory settings are Address: Extract settings Extract settings Extract s</th><th>Password:   Remember my password   OK   OK   Cancel     Choose language Factory settings are Factory settings are Network settings Financial States (SSSS) Financial States (SSSS) Financial States (SSSS) Financial States (SSSSS) Financial States (SSSSS) Financial States (SSSSS) Financial States (SSSSS) Financial States (SSSSS) Financial States (SSSSS) Financial States (SSSSS) Financial States (SSSSS) Financial States (SSSSS) Financial States (SSSSS) Financial States (SSSSS) Financial States (SSSSS) Financial States (SSSSSS) Financial States (SSSSSS) Financial States (SSSSSS) Financial States (SSSSSS) Financial States (SSSSSSS) Financial States (SSSSSS) Financial States (SSSSSS) Financial States (SSSSSS) Financial States (SSSSSS) Financial States (SSSSSS) Financial States (SSSSSSS) Financial States (SSSSSSS) Financial States (SSSSSSS) Financial States (SSSSSSS) Financial States (SSSSSSS) Financial States (SSSSSSS) Financial States (SSSSSSS) Financial States (SSSSSSSS) Financial States (SSSSSSSS) Financial States (SSSSSSSS) Financial States (SSSSSSSS) Financial States (SSSSSSSS) Financial States (SSSSSSSS) Financial States (SSSSSSSSSS) Financial States (SSSSSSSSSSSS) Financial States (SSSSSSSSSSSS) Financial States (SSSSSSSSSSSSSS) Financial States (SSSSSSSSSSSSSSS) Financial States (SSSSSSSSSSSSSSSSSSSSSSSSSSSSSSSS) Financial States (SSSSSSSSSSSSSSSSSSSSSSSSSSSSSSSSSSSS</th><th>Password:<br/>Remember my password<br/>OK Cancel<br/>OK Cancel<br/>Choose language<br/>Factory settings are<br/>AM Modulator - AMA 299<br/>Factory settings are<br/>Network settings<br/>IP-Address:<br/>Subnet mask:<br/>Default gateway:<br/>MAC-Addresse:</th></td<> | Password: Remember my password   OK Cancel     OK Cancel    Choose language   Factory settings are   AM Modulator - AMA 299   AM Modulator - AMA 299   Network settings   Network settings   Deducting Exacting Together Street Street Stre                                                                                                    | Password:<br>Remember my password<br>OK Cancel<br>CK Cancel<br>CK CANCAL<br>CK CANCAL<br>CK CK CK CK CK CK CK CK CK CK CK CK CK C                                                                                                    | Password:<br>Remember my password<br>OK Cancel<br>Choose language<br>Choose language<br>Factory settings are<br>Network settings<br>Network settings<br>Default gateway:<br>Subnet mask:<br>Default gateway:<br>MC-Address: Othogosation<br>Login settings<br>togin settings                                                                                                    | Password:<br>Remember my password<br>OK Cancel<br>Cancel<br>Concel<br>Co | Password:   Remember my password   OK   Cancel     OK Cancel Choose language Factory settings are Address: Extract settings Extract settings Extract s                                                                                                    | Password:   Remember my password   OK   OK   Cancel     Choose language Factory settings are Factory settings are Network settings Financial States (SSSS) Financial States (SSSS) Financial States (SSSS) Financial States (SSSSS) Financial States (SSSSS) Financial States (SSSSS) Financial States (SSSSS) Financial States (SSSSS) Financial States (SSSSS) Financial States (SSSSS) Financial States (SSSSS) Financial States (SSSSS) Financial States (SSSSS) Financial States (SSSSS) Financial States (SSSSS) Financial States (SSSSSS) Financial States (SSSSSS) Financial States (SSSSSS) Financial States (SSSSSS) Financial States (SSSSSSS) Financial States (SSSSSS) Financial States (SSSSSS) Financial States (SSSSSS) Financial States (SSSSSS) Financial States (SSSSSS) Financial States (SSSSSSS) Financial States (SSSSSSS) Financial States (SSSSSSS) Financial States (SSSSSSS) Financial States (SSSSSSS) Financial States (SSSSSSS) Financial States (SSSSSSS) Financial States (SSSSSSSS) Financial States (SSSSSSSS) Financial States (SSSSSSSS) Financial States (SSSSSSSS) Financial States (SSSSSSSS) Financial States (SSSSSSSS) Financial States (SSSSSSSSSS) Financial States (SSSSSSSSSSSS) Financial States (SSSSSSSSSSSS) Financial States (SSSSSSSSSSSSSS) Financial States (SSSSSSSSSSSSSSS) Financial States (SSSSSSSSSSSSSSSSSSSSSSSSSSSSSSSS) Financial States (SSSSSSSSSSSSSSSSSSSSSSSSSSSSSSSSSSSS                                                                                                    | Password:<br>Remember my password<br>OK Cancel<br>OK Cancel<br>Choose language<br>Factory settings are<br>AM Modulator - AMA 299<br>Factory settings are<br>Network settings<br>IP-Address:<br>Subnet mask:<br>Default gateway:<br>MAC-Addresse:                                                                                                    |
| Image: Statings       Image: Statings         Image: Statings       Image: Statings                                                                                                    | Ck Cancel     OK Cancel     OK Cancel     Choose language     Choose language     Choos                                                                                                    | CK Cancel     OK Cancel     OK Cancel     Choose language     Factory settings are     Network settings     Network settings     Network se                                                                                                    | CK Cancel     OK Cancel     Choose language     Choose language     Factory settings are     Network settings     Network settings     Subnet mask:   Default gateway:   MC-Address:   Units     Login settings                                                                                                    | Ck Cancel     Ck Cancel     Choose language     Choose language     Choose l                                                                                                    | CK Cancel     OK Cancel     OK Cancel     Choose language     Choose language <td>CK Cancel     OK Cancel     OK Cancel     Choose language     Choose language     <td>CK Cancel     OK Cancel     OK Cancel     OK Cancel     OK Cancel     OK Cancel     OK Cancel     OK Cancel     OK Cancel     OK Cancel        OK Cancel        OK Cancel             OK Cancel                                                                                                    <b>Charlenses Charlenses Charlenses Cogin settings Cogin settings Cogin settings Cogin settings Cogin settings</b></td><td>OK       Cancel         OK       Cancel         Choose language       Factory settings are         AM Modulator - AMA 299       Factory settings are         Network settings       IP-Address:         Subnet mask:       Default gateway:         MAC-Address:       MAC-Address:</td></td>                                                                                                    | CK Cancel     OK Cancel     OK Cancel     Choose language     Choose language <td>CK Cancel     OK Cancel     OK Cancel     OK Cancel     OK Cancel     OK Cancel     OK Cancel     OK Cancel     OK Cancel     OK Cancel        OK Cancel        OK Cancel             OK Cancel                                                                                                    <b>Charlenses Charlenses Charlenses Cogin settings Cogin settings Cogin settings Cogin settings Cogin settings</b></td> <td>OK       Cancel         OK       Cancel         Choose language       Factory settings are         AM Modulator - AMA 299       Factory settings are         Network settings       IP-Address:         Subnet mask:       Default gateway:         MAC-Address:       MAC-Address:</td>                                                                                                    | CK Cancel     OK Cancel     OK Cancel     OK Cancel     OK Cancel     OK Cancel     OK Cancel     OK Cancel     OK Cancel     OK Cancel        OK Cancel        OK Cancel             OK Cancel <b>Charlenses Charlenses Charlenses Cogin settings Cogin settings Cogin settings Cogin settings Cogin settings</b>                                                                                                    | OK       Cancel         OK       Cancel         Choose language       Factory settings are         AM Modulator - AMA 299       Factory settings are         Network settings       IP-Address:         Subnet mask:       Default gateway:         MAC-Address:       MAC-Address:                                                                                                    |
| CK Cancel     OK Cancel     Choose language     Choose language     Factory settings are     Network settings     IP-Address:   Subnet mask:                                                                                                    | Ck Cancel     OK Cancel     Choose language     Factory settings are     Network settings     Network settings     IP-Address:     Subnet mask:   Default gateway:   MC-Address:     Login settings                                                                                                    | CK Cancel     OK Cancel     OK Cancel     Choose language     Factory settings are     AM Modulator - AMA 299     Statistings     Dr-Address:     Subnet mat:     Statistings     Network settings   Dr-Address:   Subnet mat:   Statistings   Dr-Address:   Subnet mat:   Statistings   Dr-Address:   Subnet mat:   Statistings   Dr-Address:   Subnet mat:   Statistings   Dr-Address:   Subnet mat:   Statistings   Drefault gateway:   MAC-Address:   Login settings                                                                                                    | Ck Cancel     OK Cancel     Choose language     Choose language     Factory settings are     Network settings     Subnet max:     Subnet max:        Subnet max:        Subnet max: <td>CK Cancel     OK Cancel     OK Cancel     Choose language     Factory settings are     Network settings     Network settings    Network settings     Network settings     Network settings</td> <td>CK Cancel     OK Cancel     OK Cancel     Choose language     Factory settings are     Network settings     Network settings     Network settings     Network settings     P-Address:   Network settings   Network settings     Network settings   Network settings   Network settings   Network settings   Network settings   Network settings   Network settings   Network settings   Network settings   Network settings</td> <td>CK Cancel     OK Cancel     Choose language     Choose language        Choose language  <td>CK Cancel   Choose language   Choose language    Choose language   Choose language    Choose language   Choose language   Choose language   Choose language   Choose language   Choose language    Choose language   Choose language    Choose language   Choose language   Choose language   Choose language    Choose language   Choose language   Choose language   Choose language   Choose language   Choose language   Choose language   Choose language   Choose language   Choose language   Choose language   Choose language   Choose language   Choose language   Choose language Choose language Choose language &lt;</td><td>Remember my password         OK       Cancel         OK       Cancel    Choose language          Factory settings are         AM Modulator - AMA 299         Network settings         IP-Address:         Subnet mask:         Default gateway:         MAC - Addresse:</td></td>                                                                                                    | CK Cancel     OK Cancel     OK Cancel     Choose language     Factory settings are     Network settings     Network settings    Network settings     Network settings                                                                                                    | CK Cancel     OK Cancel     OK Cancel     Choose language     Factory settings are     Network settings     Network settings     Network settings     Network settings     P-Address:   Network settings   Network settings     Network settings   Network settings   Network settings   Network settings   Network settings   Network settings   Network settings   Network settings   Network settings   Network settings                                                                                                    | CK Cancel     OK Cancel     Choose language     Choose language        Choose language <td>CK Cancel   Choose language   Choose language    Choose language   Choose language    Choose language   Choose language   Choose language   Choose language   Choose language   Choose language    Choose language   Choose language    Choose language   Choose language   Choose language   Choose language    Choose language   Choose language   Choose language   Choose language   Choose language   Choose language   Choose language   Choose language   Choose language   Choose language   Choose language   Choose language   Choose language   Choose language   Choose language Choose language Choose language &lt;</td> <td>Remember my password         OK       Cancel         OK       Cancel    Choose language          Factory settings are         AM Modulator - AMA 299         Network settings         IP-Address:         Subnet mask:         Default gateway:         MAC - Addresse:</td> | CK Cancel   Choose language   Choose language    Choose language   Choose language    Choose language   Choose language   Choose language   Choose language   Choose language   Choose language    Choose language   Choose language    Choose language   Choose language   Choose language   Choose language    Choose language   Choose language   Choose language   Choose language   Choose language   Choose language   Choose language   Choose language   Choose language   Choose language   Choose language   Choose language   Choose language   Choose language   Choose language Choose language Choose language <                                                                                                    | Remember my password         OK       Cancel         OK       Cancel    Choose language          Factory settings are         AM Modulator - AMA 299         Network settings         IP-Address:         Subnet mask:         Default gateway:         MAC - Addresse:                                                                                                    |
| OK Cancel     OK Cancel        OK Cancel <td>OK Cancel     Choose language     Choose language</td> <td>OK Cancel     Choose language     Choose language</td> <td>OK Cancel     Choose language     Choose language      &lt;</td> <td>OK Cancel     Choose language     Choose language</td> <td>OK Cancel     Choose language     Choose language        Choose language</td> <td>OK Cancel     Choose language     Choose language        Choose language</td> <td>OK Cancel     Concel     Concel        Concel                                                                                         <td>OK       Cancel         OK       Cancel           OK     Cancel           OK     Cancel       OK     Cancel     Choose language Factory settings are Network settings IP-Address: Subject mask: Default gateway: MAC-Address: MAC-Address:</td></td> | OK Cancel     Choose language     Choose language                                                                                                    | OK Cancel     Choose language     Choose language                                                                                                    | OK Cancel     Choose language     Choose language      <                                                                                                    | OK Cancel     Choose language     Choose language                                                                                                    | OK Cancel     Choose language     Choose language        Choose language                                                                                                    | OK Cancel     Choose language     Choose language        Choose language                                                                                                    | OK Cancel     Concel     Concel        Concel <td>OK       Cancel         OK       Cancel           OK     Cancel           OK     Cancel       OK     Cancel     Choose language Factory settings are Network settings IP-Address: Subject mask: Default gateway: MAC-Address: MAC-Address:</td>                                                                                                    | OK       Cancel         OK       Cancel           OK     Cancel           OK     Cancel       OK     Cancel     Choose language Factory settings are Network settings IP-Address: Subject mask: Default gateway: MAC-Address: MAC-Address:                                                                                                    |
| OK Cancel     Choose language     Choose language     Choose language     Factory settings are     Network settings     Network settings     IP-Address:   Subnet mask:                                                                                                    | OK Cancel     Choose language     Choose language     Choose lang                                                                                                    | OK Cancel     Choose language     Choose language     Choose lang                                                                                                    | OK Cancel     Choose language     Choose language     Choose lang                                                                                                    | OK Cancel     Choose language     Choose language     Choose lang                                                                                                    | OK Cancel     Choose language     Choose language      <                                                                                                    | OK Cancel     Choose language     Choose language      <                                                                                                    | OK Cancel     Choose language     Choose language        Choose language                                                                                                    | OK Cancel     Choose language     Choose language     Factory settings are     Network settings     IP-Address:     Subnet mask:   Default gateway:   MAC-Address:                                                                                                    |
| OK       Cancel         Choose language       Choose language         Choose language       Factory settings are         AM Modulator - AMA 299       Network settings         Network settings       IP-Address:         Network settings       Subnet mask:                                                                                                    | OK       Cancel         Choose language       Choose language         Choose language       Factory settings are         AM Modulator - AMA 299       Network settings         At settings Ext.settings Program filter NT=Table Software IP=Network MB       IP=Address:         Network settings       Subnet mask:         Default gateway:       192:163:03.175         MAC-Address:       040003746AC         Login settings       Login settings                                                                                                    | OK       Cancel         Choose language       Choose language         Choose language       Factory settings are         AM Modulator - AMA 299       Network settings         In Edd settings       Edd settings       In P-Address:         Subnet mark:       25255275       Default gateway:       MAC-Address:         In Edd settings       In P-Address:       Subnet mark:       Default gateway:         In P-Address:       In P-Address:       Subnet mark:       Default gateway:         In P-Address:       In P-Address:       In P-Address:       In P-Address:         In P-Address:       In P-Address:       In P-Address:       In P-Address:         In P-Address:       In P-Address:       In P-Address:       In P-Address:         In P-Address:       In P-Address:       In P-Address:       In P-Address:         In P-Address:       In P-Address:       In P-Address:       In P-Address:         In P-Address:       In P-Address:       In P-Address:       In P-Address:         In P-Address:       In P-Address:       In P-Address:       In P-Address:         In P-Address:       In P-Address:       In P-Address:       In P-Address:         In P-Address:       In P-Address:       In P-Address:       In P-Address:                                                                                                    | OK Cancel     Choose language     Choose language     Choose lang                                                                                                    | OK       Cancel         Choose language       Choose language         Choose language       Factory settings are         AM Modulator - AMA 299       Network settings         IP-Address:       Subnet mask:         Default gateway:       12:5552:53:0         Default gateway:       2:5552:53:0         Default gateway:       Vertices:         MAC-Address:       Cogin settings         togin settings       togin settings                                                                                                    | OK       Cancel         Choose language       Choose language         Choose language       Factory settings are         AM Modulator - AMA 299       Network settings         In P-Address:       Subnet mask:         In P-Address:       Subnet mask:         In P-Address:       Subnet mask:         In P-Address:       Subnet mask:         In P-Address:       Subnet mask:         In P-Address:       Subnet mask:         In P-Address:       Subnet mask:         In P-Address:       Subnet mask:         In P-Address:       Subnet mask:         In P-Address:       Subnet mask:         In P-Address:       Login settings         In P-Address:       Login settings                                                                                                    | OK       Cancel         Choose language       Choose language         Choose language       Factory settings are         AM Modulator - AMA 299       Network settings         Image: Statesting: Descent and the settings       Image: Statesting: Descent and the settings         Image: Statesting: Descent and the settings       Image: Statesting: Descent and the settings         Image: Statesting: Descent and the settings       Image: Statesting: Descent and the settings         Image: Statesting: Descent and the settings       Image: Statesting: Descent and the settings         Image: Statesting: Descent and the settings       Image: Statesting: Descent and the settings         Image: Statesting: Descent and the settings       Image: Statesting: Descent and the settings         Image: Statesting: Descent and the settings       Image: Statesting: Descent and the settings         Image: Statesting: Descent and the settings       Image: Statesting: Descent and the settings         Image: Statesting: Descent and the settings       Image: Statesting: Descent and the settings         Image: Statesting: Descent and the settings       Image: Statesting: Descent and the settings         Image: Statesting: Descent and the settings       Image: Statesting: Descent and the settings         Image: Statesting: Descent and the settings       Image: Statesting: Descent and the settings         Image: Statesting: Descent and the settings       <                                                                                                    | OK Cancel     Choose language     Choose language        Choose language                                                                                                    | OK       Cancel         OK       Choose language         Choose language       Factory settings are         AM Modulator - AMA 299       Factory settings are         Image: Std. settings       Program filter       IP-Network         Image: Std. settings       Program filter       IP-Network         Image: Std. settings       Program filter       IP-Network         Image: Std. settings       Program filter       IP-Network         Image: Std. settings       Program filter       IP-Address:         Subnet mask:       Default gateway:       MAC_Address:                                                                                                    |
| Choose language<br>Choose language<br>Choose language<br>Choose language<br>Factory settings are<br>Network settings<br>IP-Address:<br>Subnet mask:                                                                                                    | Choose language<br>Choose language<br>Choose language<br>Choose language<br>Factory settings are<br>Network settings<br>IP-Address: Subnet mask:<br>Default gateway:<br>MAC-Address: OV00003766AC<br>Login settings                                                                                                    | Choose language<br>Choose language<br>Choose language<br>Choose language<br>Factory settings are<br>Network settings<br>IP-Address:<br>Subnet mark: 252552550<br>Default gateway:<br>MAC-Address: 00409037A6AC<br>Login settings                                                                                                    | Choose language<br>Choose language<br>Choose language<br>Choose language<br>Choose language<br>Factory settings are<br>Network settings<br>IP-Address: Subnet mask:<br>Default gateway:<br>MAC-Address:<br>Login settings                                                                                                    | Choose language<br>Choose language<br>Choose language<br>Choose language<br>Factory settings are<br>Network settings<br>Network settings<br>Network settings<br>Network settings<br>Network settings<br>Network settings<br>Network settings<br>Default gateway:<br>NAC-Address: Outgoin settings<br>togin settings                                                                                                    | Choose language<br>Choose language<br>Choose language<br>Choose language<br>Factory settings are<br>Network settings<br>Network settings<br>Network settings<br>Network settings<br>Network settings<br>Network settings<br>Network settings<br>Login settings<br>Address:<br>Login settings<br>Address:<br>Login settings                                                                                                    | Choose language<br>Choose language<br>Choose language<br>Choose language<br>Choose language<br>Factory settings are<br>Network settings<br>IP-Address:<br>Subnet mas: 25555555<br>Default gateway:<br>MC-Address: 0040003766AC<br>Login settings<br>dministrator login:<br>Choose language<br>Choose language<br>Cho                                               | Choose language<br>Choose language<br>Choose | Choose language         Choose language         Chobse language                                                                                                    |
| Choose language<br>Choose language<br>Choose language<br>Choose language<br>Factory settings are<br>Network settings<br>IP-Address:<br>Subnet mask:                                                                                                    | Choose language   Choose language   Choose language <th>Choose language   Choose language   Choose language   Choose language   Choose language   Factory settings are   AM Modulator - AMA 299   Network settings   IP-Address:   Subnet mark: 2525525   Subnet mark: 2525525   Default gateway:   MAC-Address: 0409037A6AC</th> <th>Choose language   Choose language   Choose language<th>Choose language<br/>Choose language<br/>Choose language<br/>Choose language<br/>Factory settings are<br/>Network settings<br/>IP-Address: Subnet mask:<br/>Default gateway:<br/>MAC-Address: Ov409037A6AC<br/>Login settings<br/>trainistrator login:<br/>Color settings</th><th>Choose language   Choose language   Choose language   Choose language   Choose language   Factory settings are   AM Modulator - AMA 299   Network settings   Network settings</th><th>Choose language<br/>Choose language<br/>Choose language<br/>Choose language<br/>Factory settings are<br/>Network settings<br/>Network settings<br/>Network settings<br/>Network settings<br/>Network settings<br/>Network settings<br/>Network settings<br/>Login settings<br/>Login settings<br/>Administrator login:<br/>Choose language<br/>Factory settings are<br/>Network settings<br/>Choose language<br/>Factory settings are<br/>Network settings<br/>Login settings</th><th>Choose language   Choose language   Choose language<th>Example Sprache auswahlen M       Choose language         Choose language       Factory settings are         AM Modulator - AMA 299       Network settings         tas Std. settings Ext. settings Program filter NIT-Table Software IP-Network MIB       IP-Address:         Subnet mask:       DF-Address:         Subnet mask:       DF-Address:         Subnet mask:       DF-Address:</th></th></th>                                                                                                    | Choose language   Choose language   Choose language   Choose language   Choose language   Factory settings are   AM Modulator - AMA 299   Network settings   IP-Address:   Subnet mark: 2525525   Subnet mark: 2525525   Default gateway:   MAC-Address: 0409037A6AC                                                                                                    | Choose language   Choose language   Choose language <th>Choose language<br/>Choose language<br/>Choose language<br/>Choose language<br/>Factory settings are<br/>Network settings<br/>IP-Address: Subnet mask:<br/>Default gateway:<br/>MAC-Address: Ov409037A6AC<br/>Login settings<br/>trainistrator login:<br/>Color settings</th> <th>Choose language   Choose language   Choose language   Choose language   Choose language   Factory settings are   AM Modulator - AMA 299   Network settings   Network settings</th> <th>Choose language<br/>Choose language<br/>Choose language<br/>Choose language<br/>Factory settings are<br/>Network settings<br/>Network settings<br/>Network settings<br/>Network settings<br/>Network settings<br/>Network settings<br/>Network settings<br/>Login settings<br/>Login settings<br/>Administrator login:<br/>Choose language<br/>Factory settings are<br/>Network settings<br/>Choose language<br/>Factory settings are<br/>Network settings<br/>Login settings</th> <th>Choose language   Choose language   Choose language<th>Example Sprache auswahlen M       Choose language         Choose language       Factory settings are         AM Modulator - AMA 299       Network settings         tas Std. settings Ext. settings Program filter NIT-Table Software IP-Network MIB       IP-Address:         Subnet mask:       DF-Address:         Subnet mask:       DF-Address:         Subnet mask:       DF-Address:</th></th>                                                                                                    | Choose language<br>Choose language<br>Choose language<br>Choose language<br>Factory settings are<br>Network settings<br>IP-Address: Subnet mask:<br>Default gateway:<br>MAC-Address: Ov409037A6AC<br>Login settings<br>trainistrator login:<br>Color settings                                                                                                    | Choose language   Choose language   Choose language   Choose language   Choose language   Factory settings are   AM Modulator - AMA 299   Network settings   Network settings                                                                                                    | Choose language<br>Choose language<br>Choose language<br>Choose language<br>Factory settings are<br>Network settings<br>Network settings<br>Network settings<br>Network settings<br>Network settings<br>Network settings<br>Network settings<br>Login settings<br>Login settings<br>Administrator login:<br>Choose language<br>Factory settings are<br>Network settings<br>Choose language<br>Factory settings are<br>Network settings<br>Login settings                                                                                                    | Choose language   Choose language   Choose language <th>Example Sprache auswahlen M       Choose language         Choose language       Factory settings are         AM Modulator - AMA 299       Network settings         tas Std. settings Ext. settings Program filter NIT-Table Software IP-Network MIB       IP-Address:         Subnet mask:       DF-Address:         Subnet mask:       DF-Address:         Subnet mask:       DF-Address:</th>                                                                                                    | Example Sprache auswahlen M       Choose language         Choose language       Factory settings are         AM Modulator - AMA 299       Network settings         tas Std. settings Ext. settings Program filter NIT-Table Software IP-Network MIB       IP-Address:         Subnet mask:       DF-Address:         Subnet mask:       DF-Address:         Subnet mask:       DF-Address:                                                                                                    |
| AM Modulator - AMA 299       Factory settings are         Aus Std.settings       Program filter         Network settings       IP-Address:         Submet mask:       Submet mask:                                                                                                    | AM Modulator - AMA 299       Factory settings are         AM Std.settings       Ext.settings         Image: Std.settings       Program filter         Image: Std.settings       Program filter                                                                                                    | AM Modulator - AMA 299       Factory settings are         AM Modulator - AMA 299       Network settings         ats Std. settings Ext. settings Program filter NIT-Table Software IP-Network MIB       IP-Address:         Subnet mask:       Subnet mask:         Default gateway:       192168.30.175         Subnet mask:       2555552560         Default gateway:       MAC-Address:         Mac-Address:       0409037A6AC                                                                                                    | Address:       Default gateway:       12:160       10:100       10:100       10:100       10:100       10:100       10:100       10:100       10:100       10:100       10:100       10:100       10:100       10:100       10:100       10:100       10:100       10:100       10:100       10:100       10:100       10:100       10:100       10:100       10:100       10:100       10:100       10:100       10:100       10:100       10:100       10:100       10:100       10:100       10:100       10:100       10:100       10:100       10:100       10:100       10:100       10:100       10:100       10:100       10:100       10:100       10:100       10:100       10:100       10:100       10:100       10:100       10:100       10:100       10:100       10:100       10:100       10:100       10:100       10:100       10:100       10:100       10:100       10:100       10:100       10:100       10:100       10:100       10:100       10:100       10:100       10:100       10:100       10:100       10:100       10:100       10:100       10:100       10:100       10:100       10:100       10:100       10:100       10:100       10:100       10:100       10:100       10:100       10:100       1                                                                                                    | AM Modulator - AMA 299       Factory settings are         AM Modulator - AMA 299       Network settings         atus Std. settings Ext. settings Program filter NIT-Table Software IP-Network MIB       IP-Address:         Subnet mask:       252555250         Default gateway:       192163.03175         MAC-Address:       0409037A6AC         Login settings       Login settings                                                                                                    | AM Modulator - AMA 299       Factory settings are         AM Modulator - AMA 299       Network settings         atts Std.settings       IP-Address:         Subset mask:       Subset mask:         Subset mask:       Default gateway:         Default gateway:       19216830176         MAC-Address:       0409037A6AC         Login settings       Login settings         dministrator login:       Administrator login                                                                                                    | AM Modulator - AMA 299       Factory settings are         AM Modulator - AMA 299       Network settings         twis tid, settings       IP-Address:         Subret mask:       Subret mask:         Default gateway:       192168.30176         Subret mask:       25555505         Default gateway:       192168.30176         MAC-Address:       Output         Mac-Address:       Login settings         uministrator login:       Administrator login                                                                                                    | Image: State State Stat                                                                                                    | Factory settings are     AM Modulator - AMA 299      Ketwork settings     IP-Network     IP-Network     IP-Network     IP-Address:     Subnet mask:     Default gateway:     MAC_Address:                                                                                                    |
| AM Modulator - AMA 299 Network settings atus Std. settings Ext. settings Program filter NIT-Table Software IP-Network MIB Network settings IP-Address: Subnet mask:                                                                                                    | AM Modulator - AMA 299 Attings Ext. settings Program filter NTT-Table Software IP-Network MIB IP-Address: IP-Address: 192165.30.175 Subnet mask: 252555.255.0 Default gateway: 192165.30.170 MAC-Address: 00409037A6AC Apply Login settings                                                                                                    | AM Modulator - AMA 299 Autor Stid. settings Program filter NIT-Table Software IP-Network MIB IP-Address: 19216630175 Subnet mask: 252552550 Default gateway: 19216530170 MAC-Address: 00409037A6AC Acpry Acpril Acpril Acpr                                                                                                    | AM Modulator - AMA 299 atus Std. settings Ext. settings Program filter N1T-Table Software IP-Network MB  IP-Address: IP-Address: IP-Address: Subnet mask: Default gateway: IS2165.30.175 Subnet mask: 25255256.0 Default gateway: IS2163.30.70 MAC-Address: 00409037A6AC  Login settings                                                                                                    | AM Modulator - AMA 299 Autor Stid. settings Program filter NIT-Table Software IP-Network MIB IP-Address: Subnet mask: Subnet mask: Subnet mask: Default gateway: MAC-Address: 00409037A6AC Login settings                                                                                                    | AM Modulator - AMA 299 Atta Stid. settings Program filter NIT-Table Software IP-Network MIB IP-Address: Subnet mask: Default gateway: Default gateway: 19216830176 Default gateway: 19216830176 Login settings ID-Address: 00409037A6AC ID-Fault gateway: Address: 00409037A6AC ID-Fault gateway: Address: 00409037A6AC ID-Fault gateway: Address: 00409037A6AC ID-Fault gateway: Address: 00409037A6AC ID-Fault gateway: ID-Fault gateway: ID-Fault gateway                                                                                                    | AM Modulator - AMA 299 Atta Std. settings Ext. settings Program filter NIT-Table Software IP-Network MIB IP-Address: Subnet mask: 252552550 Default gateway: 19216830176 MAC-Address: 00409037A6AC Login settings dministrator login:                                                                                                    | AM Modulator - AMA 299 Atta Std. settings Ext. settings Program filter NIT-Table Software IP-Network MIB IP-Address: Subnet mask: 25255550 Default gateway: 19216830170 MAC-Address: 00400037A6AC Apply Login settings Administrator login: Administrator login:                                                                                                    | AM Modulator - AMA 299<br>Atts Std. settings Ext. settings Program filter NIT-Table Software IP-Network MIB<br>IP-Address: 192168.30.175<br>Subnet mask: 255 255 255 0<br>IP-Address: 192168.30.175<br>Subnet mask: 255 255 255 0                                                                                                    |
| atus Stid.settings Ext.settings Program filter NIT-Table Software TP-Network MIB<br>Network settings IP-Address:<br>Subnet mask:                                                                                                    | Attas Std. settings Ext. settings Program filter NTT-Table Software TP-Network MIB<br>Network settings IP-Address: 192168.30.175 Subnet mask: 255.255.255.0 Default gateway: 192168.30.170 MAC-Address: 00409037A6AC Apply Login settings                                                                                                    | Attas Std. settings Ext. settings Program filter NIT-Table Software IP-Network MIB<br>Network settings IP-Address: 192168.30.175 Subnet mask: 252555250 Default gateway: 192168.30.170 MAC-Address: 00409037A6AC Apply Login settings                                                                                                    | Std. settings       Ext. settings       Program filter       NTT-Table       Software       TP-Network       MIB         IP-Address:       IP-Address:       Subnet mask:       Software       IP-Address:       Subnet mask:       Default gateway:         Default gateway:       192 168 30 170       MAC-Address:       Oddous 2000       MAC-Address:       Login settings                                                                                                    | atus Std. settings Ext. settings Program filter NIT-Table Software IP-Network MIB<br>Network settings IP-Address: 192168.30.175 Subnet mask: 25255550 Default gateway: 192168.30.170 MAC-Address: 00409037A6AC Apply Login settings chaministrator login :                                                                                                    | atus Std. settings Ext. settings Program filter NIT-Table Software IP-Network MIB<br>Network settings IP-Address: 19216830175 Subnet mask: 252552550 Default gateway: 19216830170 MAC-Address: 00409037A6AC Apply Login settings dministrator.login :                                                                                                    | atus Std. settings Ext. settings Program filter NIT-Table Software IP-Network MIB<br>Network settings IP-Address: 19216830175 Subnet mask: 2525550 Default gateway: 19216830170 MAC-Address: 00409037A6AC Apply Login settings dministrator login:                                                                                                    | atus Std. settings Ext. settings Program filter NIT-Table Software IP-Network MIB<br>Network settings IP-Address: 19216830175 Subnet mask: 2525550 Default gateway: 19216830170 MAC-Address: 00409037A6AC Apply Login settings Administrator login:                                                                                                    | atus Std. settings Ext. settings Program filter NIT-Table Software TP-Network MIB<br>Network settings IP-Address: 192.168.30.175 Subnet mask: 255.255.255.0 IP-Address: 192.66.30.175                                                                                                    |
| Network settings Subnet mask:                                                                                                    | Network settings     IP-Address:       IP-Address:     192168.30.175       Subnet mask:     252555.50       Default gateway:     192168.30.170       MAC-Address:     00409037A6AC   Apply Login settings                                                                                                    | Network settings     IP-Address:       IP-Address:     Subnet mask:       Subnet mask:     Default gateway:       Default gateway:     192168.30.170       MAC-Address:     00409037A6AC   Apply Address:                                                                                                    | Network settings     IF -Address:       IP-Address:     192168.30.175       Subnet mask:     252555.255.0       Default gateway:     192168.30.170       MAC-Address:     00409037A6AC         Login settings                                                                                                    | IP-Address:     Subnet mask:       Subnet mask:     Default gateway:       Default gateway:     192 168 30 170       MAC-Address:     00409037A6AC   Login settings                                                                                                    | Network settings     IP-Address:       IP-Address:     Subnet mask:       Subnet mask:     Default gateway:       Default gateway:     MAC-Address:       MAC-Address:     Odynamic gateway:       Mac-Address:     Odynamic gateway:       Login settings     Login settings                                                                                                    | IP-Address:     IP-Address:       IP-Address:     Subnet mask:       Subnet mask:     Default gateway:       Default gateway:     MAC-Address:       MAC-Address:     Login settings                                                                                                    | Network settings     IP-Address:       IP-Address:     Subnet mask:       Subnet mask:     Default gateway:       Default gateway:     MAC-Address:       MAC-Address:     Od90037A6AC         Login settings                                                                                                    | Network settings<br>IP-Address: 192-168.30.175<br>Subnet mask: 255 255 255 0<br>MAC - Address: 192-164.2017<br>Subnet mask: 255 255 255 0                                                                                                    |
|                                                                                                    | IDP-Address:         192168.30.175         Default gateway:           Subnet mask:         255.255.0         Default gateway:         MAC-Address:           Default gateway:         192168.30.170         MAC-Address:         MAC-Address:           MAC-Address:         040903766AC         Login settings                                                                                                    | IP-Address:       192168.30.175       Default gateway:         Subnet mask:       255255.255.0       Default gateway:         Default gateway:       192168.30.170       MAC-Address:         MAC-Address:       00409037A6AC       Apply         Login settings                                                                                                    | LP-Address: 192168.30.175<br>Subnet mask: 255.255.0<br>Default gateway: 192168.30.170<br>MAC-Address: 00409037A6AC<br>Apply<br>Login settings                                                                                                    | IP-Address:     192.168.30.175       Subnet mask:     255.255.255.0       Default gateway:     192.168.30.170       MAC-Address:     00409037A6AC       Apply     Login settings                                                                                                    | IP-Address:       192.168.30.175         Subnet mask:       252.555.255.0         Default gateway:       MAC-Address:         MAC-Address:       0409037A6AC         Address:       Login settings         utministrator login:       Address login settings                                                                                                    | IP-Address:       192.168.30.175         Subnet mask:       252.555.255.0         Default gateway:       MAC-Address:         MAC-Address:       0409037A6AC         Address:       Login settings         dministrator login:       Administrator login                                                                                                    | IP-Address: 192.168.30.175<br>Subnet mask: 252555.50<br>Default gateway: 192.168.30.170<br>MAC-Address: 00409037A6AC<br>Address: 00409037A6AC<br>Login settings<br>Address: 0409037A6AC                                                                                                    | IP-Address: 192 168 30 175<br>Subnet mask: 255 255 255 0  MAC_Addresse:                                                                                                    |
| IP-Address: 192.168.30.175 Default gateway:                                                                                                    | Default gateway: 192 163 30 170<br>MAC-Address: 00409037A6AC                                                                                                    | Default gateway: 192168 30.170<br>MAC-Address: 00409037A6AC<br>Apply<br>Login settings                                                                                                    | Login settings                                                                                                    | Suone mass: 252.552.553 MAC-Address: MAC-Address: MAC-Address: MAC-Address: Code (1997) MAC-Address: MAC-Address: MAC-Addr                                                                                                    | Under mass: 25.25.25.0<br>Default gateway: 192.168.30.170<br>MAC-Address: 00409037A6AC<br>Login settings<br>dministrator login :<br>Administrator login :                                                                                                    | Junet masi: 25.25.25.0<br>Default gateway: 192.163.30.170<br>MAC-Address: 00409037A6AC<br>Login settings<br>dministrator login :<br>Administrator login :                                                                                                    | Login settings                                                                                                    | Subnet mask: 255.255.0 MAC_Addrosoc                                                                                                    |
| Default gateway: 192.168.30.170 MAC-Address:                                                                                                    | MAC-Address: 0040903766AC                                                                                                    | MAC-Address: 00409037A6AC                                                                                                    | MAC-Address: 00409037A6AC Apply Login settings                                                                                                    | MAC-Address: 00409037A6AC  Apply Login settings  dministrator Ionin :                                                                                                    | MAC-Address: 00409037A6AC                                                                                                    | MAC-Address: 00409037A6AC Apply Login settings                                                                                                    | MAC-Address: 00409037A6AC Apply Login settings                                                                                                    | Default gateway: 192.168.30.170 IVIAO-AUGUESS.                                                                                                    |
| MAC-Address: 00409D37A6AC                                                                                                    |                                                                                                    | Login settings                                                                                                    | Login settings                                                                                                    | Login settings                                                                                                    | Login settings                                                                                                    | Login settings Uministrator login :                                                                                                    | Login settings                                                                                                    |                                                                                                    |
| Login settings                                                                                                    | Loois settings                                                                                                    | Login sottings                                                                                                    | cogni secungs                                                                                                    | dministrator login :                                                                                                    | Administrator login :                                                                                                    | Administrator login :                                                                                                    | Administrator login : Administrator logi                                                                                                    | MAC-Address: 00409037A6AC                                                                                                    |
| t a class a stationer                                                                                                    | Login setungs                                                                                                    | Login settings                                                                                                    | Administrator login :                                                                                                    | Administrator logi                                                                                                    |                                                                                                    | AUTIIIISU AUTIOU                                                                                                    | AUTIIIISU AUTIOU                                                                                                    | MAC-Address: 00409037A6AC                                                                                                    |
| Login settings Administrator login: Administrator login                                                                                                    | Administrator login :                                                                                                    | Administrator logi                                                                                                    |                                                                                                    | liser name :                                                                                                    | User name :                                                                                                    | User name :                                                                                                    | User name :                                                                                                    | MAC-Address: 00409037A6AC Apply Login settings dministrator login : Addministrator login                                                                                                    |
| Login settings Administrator login: User name: User name: User name:                                                                                                    | Administrator login :<br>User name :<br>User name :                                                                                                    | User name :User name :User name :User name :                                                                                                    | User name : User name:                                                                                                    | User name:                                                                                                    | User name:                                                                                                    | User name:                                                                                                    | User name:                                                                                                    | MAC-Address: 00409037A6AC Apply Login settings  tministrator login: User name : User name  |
| Login settings Administrator login: User name: Password: User login: User name: Password: User name: Password: User name: Password: User name: Password: Password: Pas                                                                                                    | Administrator login :<br>User name :<br>Password :<br>Ser login :<br>Password :<br>Password :                                                                                                    | User name : Administrator logi<br>Password : User name: Password : Password : P                                                                                                    | Ver name : User name : User name : User name : Ser login : Password : Password : Passwor                                                                                                    | Password: User name: Password: Password:                                                                                                    | Password : User name: Password: Password:                                                                                                    | Password : User name:<br>Iser login : Password:                                                                                                    | Password : User name: Password: Password:                                                                                                    | MAC-Address: 00409037A6AC  Login settings  dministrator login; User name : Password : Ser Login : Password : Password : P |
| Login settings Administrator login User name : User name : User na                                                                                                    | Administrator login :<br>User name :<br>Password :<br>User name :<br>User name :<br>User name :<br>Password :<br>Password :<br>Pas                                                                                                    | User name : User name : User name : User name : User name : User name : Password : Password :PASSWORD Password :Pa                                                                                                    | Viser name :                                                                                                    | Ver hame:<br>User name:<br>User name:<br>User name:<br>Password:<br>User name:<br>Password:                                                                                                    | Password : User name : Password :                                                                                                    | Password :     User name:       Iser login :     Password :                                                                                                    | Password : User name:<br>User name : Password:<br>User name :                                                                                                    | MAC-Address: 00409037A6AC  Login settings  dministrator login; User name : User name : User name : User name :                                                                                                    |
| Login settings Administrator login User name : Password : User name : Password : Vser name : Password : Vser name : Password : Password : Vser name : Password : Vser name : Password :                                                                                                    | Administrator login: User name : Password : User name : Password : User name : Password : User name : Password : User name : Password : User name : Password : User login:                                                                                                    | User name : User name : User name : Password : Password : Password : Password : Password : User login: User login: Password : Password : Pass                                                                                                    | User name :                                                                                                    | Ver name:<br>Password:<br>User name:<br>Password:<br>Password:<br>Ver name:<br>Password:<br>Ver name:<br>Ver name:<br>Password:<br>Ver name:<br>Ver name:                                                                                                    | Password : User name: Password : Password : User name: Password : Password :                                                                                                    | Password : User name: Password : Password : Password : User name : Password : Password :                                                                                                    | Password : User name: Password : Password : User name: Password : Password : Password : User name : Password : Password :                                                                                                    | MAC-Address: 004090337A6AC  Login settings  Login settings  Lo |
| Login settings Administrator login User name : Dassword : Dassword                                                                                                    | Administrator login: User name: Password: User name: Password: User name: Password: User name: Password: User name: User name: User name: User name: User name: User name: User name: User name: User name: User name: User name: User name: User name: User name: User name: User name:                                                                                                    | User name :     Administrator login       Password :     User name :       Password :     Password:       Password :     Password:                                                                                                    | User name : User name : User name : Password : User name : Password : User name : Password : User name : Vser login: User name : User name                                                                                                    | Veer name:<br>Jeer login:<br>User name :<br>Password :<br>Password :<br>Apply<br>SMMP-Settings                                                                                                    | Password : User name: Password: Password: User name: Password: Password: Password: User name: Password: User name: Password: User name: User name: User na                                                                                                    | Password : User name: Password: Password: User name: Password: Password: Password: User name: Password: User name: Vser login: User name: User name: User                                                                                                    | Password : User name : Password : Password : User name : Password : Password : Password : Password : User name : Password : User name : Viser name : User name : U                                                                                                    | MAC-Address: 004090337A6AC  Login settings  Login settings  Lo |
| Login settings Administrator login User name : Password : Password                                                                                                    | Administrator login:       Administrator login:         User name :       User name:         Password :       Password:         User name :       Password:         Password :       User name:         Password :       User name:         Password :       User name:         Password :       User name:         Password :       User name:         Password :       User name:         Password :       User name:         Password :       User name:                                                                                                    | Numerical Section     Administrator login       Password :     User name :       Password :     Password:       Password :     Password:       Password :     User name:       Password :     User name:       Password :     User name:       Password :     User name:       Password :     User name:       Password :     User name:       Password :     User name:                                                                                                    | Ver name :                                                                                                    | Vest name:     Password:       User name:     Password:       Password:     Password:       Vest name:     Password:         Vest name:     Password:         Vest name:     Password:         Vest name:     Password:         Vest name:     Password:                                                                                                    | Password : User name : Password : Password : Password : Password : Password : Password : Password : Password : User name : Password : User name : Password : Password                                                                                                    | Password : User name: Password: Password: User name: Password: Password: Password: Vser name: Password: Vser name: Password: User name: Password: Vser name: Password: Vser name: Password: Password                                                                                                    | Password : User name: Password: Password: Variation of the second of the second of the                                                                                                    | MAC-Address: 004090337A6AC  Login settings  Login settings  Lo |
| Login settings Administrator login User name : Password : Password                                                                                                    | Administrator login:       Administrator login         User name :       User name:         Password :       Password:         User name :       Password:         Password :       Password:         User name :       Password:         Password :       User name:         Password :       User name:         Password :       User name:         Password :       User name:         Password :       User name:         Password :       User name:         Password :       User name:         Password :       Description:         User name:       Password:                                                                                                    | With Access:     SNMP-Settings         SNMP-Access:         Administrator login         User name :         Password :         User name :         Password :         User name :         Password :         User name :         Password :         User name :         Password :         User name :         Password :         User name :         Password :         User name :         Password :         User name :         Password :         User name :         Password :         User name :         Password :         User name :         Password :         User name :         Password :         User name :         Password :                                                                                                    | Viser name: Password: User name: Password: Viser name: Password: Viser name: Password: V                                                                                                    | Password:     User name:       Jser login:     Password:       Password:     Password:       Password:     User name:       Password:     User name:       Password:     User name:       Password:     User name:       Password:     User name:       Password:     User name:       Password:     User name:       Password:     Database                                                                                                    | Password : User name: Password: Password: User name: Password: Password: Password: User name: Password: User name: Password: User name: Password: User name: Password: User name: Password: User name: Password: Password: Passwor                                                                                                    | Password : User name: Password: Diser name: Password: User name: Password: Diser name: Password: User name: Password: User name: Password: User name: Password: User name: Password: User name: Password: Diser name: Password: Diser name: Passwo                                                                                                    | Password: User name: Password: Password: User name: Password: Password: Password: User name: Password: User name: Password: User name: Password: User name: Password: User name: Password: User name: Password: Password                                                                                                    | MAC-Address: 004090337A6AC     Login settings       Login settings     Administrator logi       User name :     User name :       Password :     Password :       User name :     Password :       Password :     User name :       Password :     Password :       Ware name :     Password :       Password :     Password :       Password :     Password :                                                                                                    |
| Login settings Administrator login User name : Password : User name : Password : Password : Passwor                                                                                                    | Administrator login:       Administrator login:         User name :       User name:         Password :       Password:         User name :       Password:         Password :       Password:         Password :       User name:         Password :       Password:         View name :       Password:         Password :       User name:         Password :       User name:         Password :       User name:         Password :       Some-Settings         Write community : public       SNMP-Settings                                                                                                    | With Additional Strates       Administrator login         Password :       User name :         User name :       Password:         Password :       Password:         Ver name :       Password:         Password :       User name:         Password :       Password:         Ver name :       Password:         Password :       User name:         Password :       Password:         Password :       Password:         Password :       Password:         Password :       Password:         Password :       Password:         Password :       Password:         Password :       Password:         Password :       Password:         Password :       Password:         Password :       Password:                                                                                                    | User name:                                                                                                    | Password:     User name:       Jser login:     Password:       Password:     Password:       Password:     User name:       Password:     Password:       WMP-Access:     SNMP-Settings       Write community:     private       rap settings:     SNMP-Settings                                                                                                    | Password : User name : Password : Password : Password : Password : Password : Password : Password : Password : Password : Password : User name : Password : User name : Password : User name : Password : Password : Passwor                                                                                                    | Password : User name: Password: Der Name: Password: Der Name: Password: Password: Der Name: Password: Der Name: Password: Der                                                                                                    | Password: User name: Password: Password: Password: Password: Password: Password: Password: Password: Password: User name: Password: User name: Password: User name: Password: User name: Password: Password: P                                                                                                    | MAC-Address: 00409037A6AC     Login settings       Login settings     Administrator logi       User name :     User name :       Password :     Password :       User name :     Password :       Password :     User name :       Password :     Password :       Were community : public     User name :       NMP-Access :     SNMP-Settings       Read community : public     Password :       Write community : public     SNMP-Settings                                                                                                    |
| Login settings         Administrator login:       User name :         Password :       User name :         Password :       Password :         User name :       Password :         Password :       User name :         Password :       User name :         Password :       User name :         Password :       User name :         Password :       User name :         Password :       User name :         Password :       User name :         Password :       User name :         Password :       SNMP-Settings         SNMP-Settings :       SNMP-Settings         Trap community :       private         Trap community :       private         Trap community :       private         Trap community :       private         Trap community :       private         Trap community :       private         Trap community :       private         Trap community :       private                                                                                                    | Administrator login:       Administrator login:         User name :       User name:         Password :       Password:         User name :       Password:         Password :       Password:         User name :       Password:         Password :       Password:         Password :       Password:         Password :       User name:         Password :       Password:         SNMP-Access.:       Read community : private         rap settings:       Trap community : private         Trap community :       private         Trap community :       private         Trap community :       private         Trap community :       private         Trap community :       private         Trap community :       private                                                                                                    | With iteration is a second in the second is a second is a s                                                                                                    | User name :       Password :       Password :         User name :       Password :       Password :         Password :       Password :       Password :         Password :       User login:       User name :         Password :       Password :       User name :         Password :       Password :       User name :         Password :       Password :       User name :         Password :       Password :       Password :         SNMP-Settings :       SNMP-Settings       SNMP-Settings         Trap community :       1/21/21/20 / 20 / 20 / 20 / 20 / 20 / 20                                                                                                    | Password:       User name:         Jser login:       Password:         Password:       User name:         Password:       User name:         Password:       User name:         Password:       User name:         Password:       User name:         Password:       User name:         Password:       User name:         Password:       SNMP-Settings         SNMP-Access:       SNMP-Settings         rap settings:       Frap community : private         Trap community : private       Password:         Trap community : private       SNMP Access:                                                                                                    | Password : User name : Password : User name : Password : Password : Password : Password : Password : User name : Password : User name : Password : User name : Password : User name : Password : User name : Password : SNMP-Settings : SNMP-Settings : SNMP-Setting : SNMP-Settings : SNMP-Se                                                                                                    | Password : User name : Password : User name : Password : Password : Password : Password : Password : Password : User name : Password : User name : Password : User name : Password : User name : Password : User name : Password : SNMP-Settings : SNMP-Settings : SNMP-Setting : SNMP-Setting : SNMP-Setting : SNMP-Setting : SNMP-Setting : SNMP-Setting : S                                                                                                    | Password: User name: Password: Password: User name: Password: Password: Password: User name: Password: User name: Password: User name: Password: User name: Password: User name: Password: User name: Password: SNMP-Access: SNMP-Access: SNMP-Settings SNMP-Settings SNMP-Setting SNMP-Setting SNMP-Setting SNMP-Setting SNMP-Setting SNMP-Setting SNMP-Setting SNMP-Setting SNMP-Setting SNMP-Setting SNMP-Setting SNM                                                                                                    | MAC-Address: 00409033A6AC       Login settings         Login settings       Administrator logi         User name :       Password :         Password :       Password :         Password :       Password :         Password :       Password :         Password :       Password :         Password :       Password :         Password :       Password :         Password :       Password :         Password :       Password :         Password :       Password :         Password :       Password :         Password :       Password :         Password :       Password :         Password :       Password :         SNMP-Settings       SNMP-Settings         Trap community : private       Pass Page Page Page Page Page Page Page Page                                                                                                    |
| Login settings         Administrator login:         User name :       Password :         User name :       Password :         User name :       Password :         User name :       Password :         User name :       Password :         User name :       Password :         Variation of the state of the state o                                                                                                    | Administrator login:       Administrator login         Password:       Password:         User name:       Password:         Password:       Password:         Password:       Password:         Password:       Password:         Password:       User name:         Password:       Password:         Password:       User name:         Password:       User name:         Password:       User name:         Password:       User name:         Password:       User name:         Password:       SNMP-Settings         Trap community:       private         Trap receiver IP:       1122 10830.170         Password:       Password:         Password:       SNMP-Access:         Bead community:       Private                                                                                                    | With Market Kopfield       Administrator login         User name :       User name :         Password :       Password:         User name :       Password:         User name :       Password:         User name :       Password:         Where Access :       Read community : public         Write community :       private         Trap receiver IP:       1/12/21/0000         Trap receiver IP:       1/12/21/0000         Apply       Read community:                                                                                                    | User name :       Password :       Password :         User name :       Password :       Password :         Password :       Password :       Password :         Password :       User name :       Password :         Password :       User name :       Password :         Password :       User name :       Password :         Password :       User name :       Password :         Password :       Some-Settings       Password :         State community :       private       Password :         Trap receiver IP: 1:       192:168:30.170       2:       0.000         Password :       Password :       Some-Settings         Shup-Access:       Read community:       Private                                                                                                    | Password:       User name:         Jser login:       Password:         Password:       User name:         Password:       User name:         Password:       User name:         Password:       User name:         Password:       User name:         Password:       User name:         Password:       User name:         Password:       Set login:         User name:       Password:         SNMP-Settings       SNMP-Settings         Trap receiver IP:       1/12/12/12/12/12/12/12/12/12/12/12/12/12                                                                                                    | Password :       User name :         User name :       Password :         Password :       Password :         Password :       User login:         User name :       Password :         Password :       User login:         User name :       Password :         Password :       User name :         Password :       Password :         NMP-Access :       Password :         Read community :       private         Trap receiver IP:       1/12/12/12/10/2/2: 0000       3: 0000         Apply       Read community:                                                                                                    | Password :       User name :         User name :       Password :         Password :       User name :         Password :       User login:         User name :       Password :         Password :       User login:         User name :       Password :         Password :       User name :         Password :       Password :         NMP-Access :       Password :         Read community : public       SNMP-Settings         Trap receiver IP: 11 192 163 30.170 2; 0000 3: 0000       SNMP-Access :         Read community:       Phylone                                                                                                    | Password: User name: Password: Password: Password: Password: Password: Password: User name: Password: User name: Password: User name: Password: User name: Password: User name: Password: User name: Password: SNMP-Settings Password: SNMP-Settings Password: SNMP-Settings Password: Password: Passwor                                                                                                    | MAC-Address: 00409037366AC       Login settings         Login settings       Administrator logi         Mainistrator login:       Password :         Password :       Password :         Password :       Password :         Password :       Password :         Password :       Password :         Password :       Password :         Password :       Password :         Password :       Password :         Password :       Password :         Password :       Password :         Password :       Password :         Password :       Password :         Password :       Password :         Password :       Password :         Tap community : private       Password :         Trap receiver IP: 1: 12:183:0170 2: 0000 2: 0000       Password :         Password :       Password :         Password :       Password :         SNMP-Settings       Password :         Trap receiver IP: 1: 12:182:08:0170 2: 0000 2: 0000       Password :                                                                                                    |
| Login settings                                                                                                    | Administrator login :                                                                                                    | Administrator logi                                                                                                    |                                                                                                    | liser name ·                                                                                                    | User name :                                                                                                    | User name :                                                                                                    | User name :                                                                                                    | MAC-Address: 00409037A6AC Apply Login settings dministrator login : Administrator login :                                                                                                    |
| Login settings                                                                                                    | Administrator login:                                                                                                    | Administrator logi                                                                                                    |                                                                                                    | liser name :                                                                                                    | User name :                                                                                                    | User name :                                                                                                    | User name :                                                                                                    | MAC-Address: 00409037A6AC Apply Login settings dministrator login : Addministrator login :                                                                                                    |
| Login settings Administrator login: Administrator login                                                                                                    | Administrator login :                                                                                                    | Administrator logi                                                                                                    |                                                                                                    | liser name :                                                                                                    | User name :                                                                                                    | User name :                                                                                                    | User name :                                                                                                    | MAC-Address: 00409037A6AC                                                                                                    |
| Login settings Administrator login: Administrator login                                                                                                    | Administrator login :                                                                                                    | Administrator logi                                                                                                    |                                                                                                    | liser name :                                                                                                    | User name :                                                                                                    | User name :                                                                                                    | User name :                                                                                                    | MAC-Address: 00409037A6AC                                                                                                    |
| Login settings                                                                                                    | Administrator login :                                                                                                    | Administrator logi                                                                                                    |                                                                                                    | liser name ·                                                                                                    | User name :                                                                                                    | User name :                                                                                                    | User name :                                                                                                    | MAC-Address: 00409037A6AC Apply Login settings dministrator login : Administrator login :                                                                                                    |
| Login settings                                                                                                    | Administrator login :                                                                                                    | Administrator Iogi                                                                                                    | AUTITISTATOLIU                                                                                                    | Administrator logi                                                                                                    | Administrator logi                                                                                                    | Administrator logi                                                                                                    | Administrator logi                                                                                                    | MAC-Address: 00409037A6AC Apply Login settings dministrator login : Administrator login :                                                                                                    |
| Login settings                                                                                                    | Administrator login :                                                                                                    | Administrator logi                                                                                                    |                                                                                                    | liser name ·                                                                                                    | liser name ·                                                                                                    | liser name ·                                                                                                    | liser name ·                                                                                                    | MAC-Address: 00409037A6AC Apply Login settings dministrator login : Administrator login :                                                                                                    |
| Login settings                                                                                                    | Administrator login:                                                                                                    | Administrator logi                                                                                                    |                                                                                                    | liser name :                                                                                                    | User name :                                                                                                    | User name :                                                                                                    | User name :                                                                                                    | MAC-Address: 00409037A6AC                                                                                                    |
| Login settings Administrator login : Administrator login                                                                                                    | Administrator login :                                                                                                    | Administrator logi                                                                                                    |                                                                                                    | liser name ·                                                                                                    | User name :                                                                                                    | User name :                                                                                                    | User name :                                                                                                    | MAC-Address: 00409037A6AC                                                                                                    |
| Login settings Administrator login: Administrator login                                                                                                    | Administrator login :                                                                                                    | Administrator logi                                                                                                    |                                                                                                    | liser name :                                                                                                    | User name :                                                                                                    | User name :                                                                                                    | User name :                                                                                                    | MAC-Address: 00409037A6AC                                                                                                    |
| Login settings Administrator login: Administrator login                                                                                                    | Administrator login :                                                                                                    | Administrator logi                                                                                                    |                                                                                                    | liser name :                                                                                                    | User name :                                                                                                    | User name :                                                                                                    | User name :                                                                                                    | MAC-Address: 00409037A6AC                                                                                                    |
| Login settings Administrator login: Administrator login                                                                                                    | Administrator login : Administrator logi                                                                                                    | Administrator logi                                                                                                    |                                                                                                    | liker name :                                                                                                    | User name :                                                                                                    | User name :                                                                                                    | User name :                                                                                                    | MAC-Address: 00409037A6AC                                                                                                    |
| Login settings                                                                                                    | Administrator login : Administrator logi                                                                                                    | Administrator logi                                                                                                    |                                                                                                    | Administrator logi                                                                                                    | Administrator logi                                                                                                    | Administrator logi                                                                                                    | Administrator logi                                                                                                    | MAC-Address: 00409037A6AC Apply Login settings dministrator login : Addministrator login :                                                                                                    |
| Login settings                                                                                                    | Administrator login :                                                                                                    | Administrator logi                                                                                                    |                                                                                                    | Her name :                                                                                                    | Her name :                                                                                                    | Her name :                                                                                                    | Administrator logi                                                                                                    | MAC-Address: 00409037A6AC Apply Login settings dministrator login : Addministrator login :                                                                                                    |
| Login settings<br>Administrator login :                                                                                                    | Idministrator login :                                                                                                    | Administrator logi                                                                                                    | Autorities Autorities                                                                                                    | Administrator iodi                                                                                                    | Administrator iodi                                                                                                    | Administrator iour                                                                                                    | Administrator iour                                                                                                    | MAC-Address: 00409037AGAC Apply Login settings dministrator login : Administrator login :                                                                                                    |
| Login settings                                                                                                    | udministrator login :                                                                                                    |                                                                                                    | Administrator logi                                                                                                    | Administrator logi                                                                                                    |                                                                                                    |                                                                                                    |                                                                                                    | MAC-Address: 00409037A6AC  Apply Login settings dministrator login :                                                                                                    |
| Login settings                                                                                                    |                                                                                                    | Administrator login :                                                                                                    | Idministrator login :                                                                                                    |                                                                                                    |                                                                                                    | Administrator logi                                                                                                    | Administrator logi                                                                                                    | MAC-Address: 00409033A6AC                                                                                                    |
| Login settings                                                                                                    |                                                                                                    |                                                                                                    |                                                                                                    | dministrator login :                                                                                                    | dministrator login :                                                                                                    | administrator login : Administrator logi                                                                                                    | administrator login : Administrator logi                                                                                                    | MAC-Address: 00409D37A6AC                                                                                                    |
|                                                                                                    | Login settings                                                                                                    | Login settings                                                                                                    |                                                                                                    | dministrator login :                                                                                                    | dministrator login :                                                                                                    | dministrator login :                                                                                                    | dministrator login :                                                                                                    | MAC-Address: 00409037A6AC                                                                                                    |
|                                                                                                    | Logia sottings                                                                                                    | Login settings                                                                                                    | Login settings                                                                                                    | Login setungs                                                                                                    | dministrator login :                                                                                                    | dministrator login :                                                                                                    | dministrator login :                                                                                                    | MAC-Address: 00409037A6AC                                                                                                    |
|                                                                                                    |                                                                                                    |                                                                                                    | Login settings                                                                                                    | Login settings                                                                                                    | Login settings                                                                                                    | Login settings                                                                                                    | Login settings                                                                                                    | MAC-Address: 00409037A6AC                                                                                                    |
| · · · · ·                                                                                                    | · ·                                                                                                    |                                                                                                    | Login settings                                                                                                    | Login settings                                                                                                    | Login settings                                                                                                    | Login settings                                                                                                    | Login settings                                                                                                    | MAC-Address: 00409037A6AC                                                                                                    |
|                                                                                                    | 5 5                                                                                                    |                                                                                                    | Login settings                                                                                                    | Login settings                                                                                                    | Login settings                                                                                                    | Login settings                                                                                                    | Login settings                                                                                                    | MAC-Address: 00409D37A6AC                                                                                                    |
| j oottinigo                                                                                                    | g.                                                                                                    |                                                                                                    | Login settings                                                                                                    | Login settings                                                                                                    | Login settings                                                                                                    | Login settings<br>dministrator login :                                                                                                    | Login settings                                                                                                    | MAC-Address: 00409037A6AC                                                                                                    |
|                                                                                                    | - 5                                                                                                    |                                                                                                    | Login settings                                                                                                    | Login settings                                                                                                    | Login settings                                                                                                    | Login settings                                                                                                    | Login settings                                                                                                    | MAC-Address: 00409037AGAC                                                                                                    |
|                                                                                                    |                                                                                                    | 5 5                                                                                                    | Login settings                                                                                                    | Login settings                                                                                                    | Login settings<br>dministrator login :                                                                                                    | Login settings                                                                                                    | Login settings                                                                                                    | MAC-Address: 00409037A6AC                                                                                                    |
| Login Settings                                                                                                    |                                                                                                    |                                                                                                    | Login settings                                                                                                    | Login settings                                                                                                    | Login settings                                                                                                    | Login settings                                                                                                    | Login settings                                                                                                    | MAC-Address: 00409037A6AC                                                                                                    |
|                                                                                                    |                                                                                                    |                                                                                                    | Login settings                                                                                                    | Login settings                                                                                                    | Login settings                                                                                                    | Login settings<br>dministrator login :                                                                                                    | Login settings                                                                                                    | MAC-Address: 00409D37A6AC                                                                                                    |
|                                                                                                    | Apply Login settings                                                                                                    | Login settings                                                                                                    | Login settings                                                                                                    | Login settings                                                                                                    | Login settings                                                                                                    | Login settings<br>dministrator login :                                                                                                    | Login settings                                                                                                    | MAC-Address: 00409D37A6AC                                                                                                    |
|                                                                                                    | Apply Login settings                                                                                                    | Apply Login settings                                                                                                    | Login settings                                                                                                    | Login settings                                                                                                    | Login settings                                                                                                    | Login settings                                                                                                    | Login settings                                                                                                    | MAC-Address: 00409D37A6AC                                                                                                    |
|                                                                                                    | Apply Login settings                                                                                                    | Apply Login settings                                                                                                    | Login settings                                                                                                    | Login settings                                                                                                    | Login settings                                                                                                    | Login settings                                                                                                    | Login settings                                                                                                    | MAC-Address: 00409D37A6AC                                                                                                    |
| MAC-AGGESS, U0409D37AGAC                                                                                                    | Apply Login settings                                                                                                    | Login settings                                                                                                    | Login settings                                                                                                    | Login settings                                                                                                    | Login settings                                                                                                    | Login settings                                                                                                    | Login settings                                                                                                    | NAC 4 days 0040023464C                                                                                                    |
| MAC-Address: 00409D37A6AC                                                                                                    | Apply Login settings                                                                                                    | Login settings                                                                                                    | Login settings                                                                                                    | Login settings                                                                                                    | Login settings                                                                                                    | Login settings                                                                                                    | Login settings                                                                                                    |                                                                                                    |
| MAC-Address: 00409D37A6AC                                                                                                    | Apply Login settings                                                                                                    | Login settings                                                                                                    | Apply Login settings                                                                                                    | Login settings                                                                                                    | Login settings                                                                                                    | Login settings                                                                                                    | Login settings                                                                                                    |                                                                                                    |
| MAC Address 00400D27654C                                                                                                    | Apply Login settings                                                                                                    | Appy Login settings                                                                                                    | Login settings                                                                                                    | Login settings                                                                                                    | Appy Login settings                                                                                                    | Login settings                                                                                                    | Login settings                                                                                                    |                                                                                                    |
|                                                                                                    | Mac-Address: 00409037A6AC                                                                                                    | MAL-ADDRESS: 0040903/ADAC                                                                                                    | MAL-ADDRESS: 00409D3/ADAC<br>Apply Login settings                                                                                                    | Login settings                                                                                                    | Login settings                                                                                                    | Login settings                                                                                                    | Login settings                                                                                                    |                                                                                                    |
|                                                                                                    | Mac-Address: 00409037A6AC                                                                                                    | MAC-Address: 00409037A6AC                                                                                                    | MAC-Address: 00409037A6AC<br>Apply<br>Login settings                                                                                                    | MAC-Address: 00409037A6AC<br>Apply<br>Login settings                                                                                                    | MAC-Address: 00409037A6AC Appy Login settings                                                                                                    | MAC-Address: 00400037A6AC Apply Login settings                                                                                                    | MAC-Address: 00400037A6AC<br>Login settings<br>dministrator login :                                                                                                    |                                                                                                    |
|                                                                                                    | MAC-Address: 00409037A6AC                                                                                                    | MAC-Address: 00409037A6AC                                                                                                    | MAC-Address: 00409037A6AC Apply Login settings                                                                                                    | MAC-Address: 00409D37A6AC  Apply Login settings dministrator lonin :                                                                                                    | MAC-Address: 00409037A6AC Apply Login settings                                                                                                    | MAC-Address: 00409037A6AC<br>Login settings<br>dministrator login :                                                                                                    | MAC-Address: 00409037A6AC<br>Login settings<br>dministrator login :                                                                                                    |                                                                                                    |
|                                                                                                    | MAC-Address: 00409037A6AC                                                                                                    | MAC-Address: 00409037A6AC                                                                                                    | MAC-Address: 00409037A6AC Apply Login settings                                                                                                    | MAC-Address: 00409037A6AC  Apply Login settings dministrator lonin :                                                                                                    | MAC-Address: 00409D37A6AC  Apply Login settings dministrator login :                                                                                                    | MAC-Address: 00409037A6AC  Login settings  dministrator login :  Addministrator login :                                                                                                    | MAC-Address: 00409037A6AC  Login settings  dministrator login :  Addministrator login :                                                                                                    |                                                                                                    |
| Default gaveway. 132.100.30.170                                                                                                    | MAC-Address: 00409D37A6AC                                                                                                    | MAC-Address: 00409037A6AC                                                                                                    | MAC-Address: 00409037A6AC Apply Login settings                                                                                                    | MAC-Address: 00409037A6AC                                                                                                    | MAC-Address: 00409037A6AC                                                                                                    | MAC-Address: 00409D37A6AC  Login settings  dministrator login:  Address: 00409D37A6AC  Address: 00409D37A6AC  Address: 00409  Address: 00409  Addres                                                                                                    | MAC-Address: 00409D37A6AC  Login settings  dministrator login:  Apply  Administrator login:                                                                                                    | Delayir Materia 1 32, 100, 30, 170                                                                                                    |
| Default gateway: 192.168.30.1/0                                                                                                    | MAC-Address: 00409037A6AC                                                                                                    | MAC-Address: 00409037A6AC                                                                                                    | MAC-Address: 00409037A6AC                                                                                                    | MAC-Address: 00409037A6AC                                                                                                    | MAC-Address: 00409037A6AC                                                                                                    | MAC-Address: 00409037A6AC                                                                                                    | MAC-Address: 00409037A6AC                                                                                                    | Default gateway: 192.168.30.170                                                                                                    |
| Default gateway: 192.168.30.170                                                                                                    | MAC-Address: 00409037A6AC                                                                                                    | MAC-Address: 00409D37A6AC                                                                                                    | MAC-Address: 00409037A6AC                                                                                                    | MAC-Address: 00409037A6AC Apply Login settings dministrator lonin :                                                                                                    | MAC-Address: 00409037A6AC                                                                                                    | MAC-Address: 00409037A6AC Apply Login settings dministrator login: Addministrator login:                                                                                                    | MAC-Address: 00409037A6AC                                                                                                    | Default gateway: 192.168.30.170                                                                                                    |
| Default gateway: 192.168.30.170                                                                                                    | MAC-Address: 00409037A6AC                                                                                                    | MAC-Address: 00409D37A6AC                                                                                                    | MAC-Address: 00409037A6AC                                                                                                    | MAC-Address: 00409037A6AC Apply Login settings dministrator lonin :                                                                                                    | MAC-Address: 00409037A6AC                                                                                                    | MAC-Address: 00409037A6AC Apply Login settings dministrator login: Addministrator login:                                                                                                    | MAC-Address: 00409037A6AC                                                                                                    | Default gateway: 192.168.30.170                                                                                                    |
| Default gateway: 192.168.30.170                                                                                                    | MAC-Address: 00409037A6AC                                                                                                    | MAC-Address: 00409037A6AC                                                                                                    | MAC-Address: 00409037A6AC                                                                                                    | MAC-Address: 00409037A6AC  Apply Login settings dministrator lonin :                                                                                                    | MAC-Address: 00409037A6AC                                                                                                    | MAC-Address: 00409037A6AC                                                                                                    | MAC-Address: 00409037A6AC                                                                                                    | Default gateway: 192.168.30.170                                                                                                    |
| Default gateway: 192.168.30.170                                                                                                    | MAC-Address: 00409037A6AC                                                                                                    | MAC-Address: 00409037A6AC                                                                                                    | MAC-Address: 00409037A6AC                                                                                                    | MAC-Address: 00409037A6AC  Apply Login settings dministrator lonin :                                                                                                    | MAC-Address: 00409037A6AC                                                                                                    | MAC-Address: 00409037A6AC                                                                                                    | MAC-Address: 00409037A6AC                                                                                                    | Default gateway: 192.168.30.170                                                                                                    |

first the administrator log-in window ally.

og-in the network and log-in settings

192.168.2.80 255.255.255.0 192.168.2.1 display of MAC-Address admin password user password public public public 0.0.0.0 Trap receiver IF 2 0.0.0.0

> Administrator- and/or user-login can be deactivated by clearing of user name and password.

0.0.0.0

german/english

• The addresses must be matched to the respective network.

3

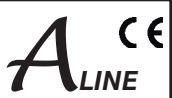

## 7. SNMP management

#### 7.1 Generate MIB

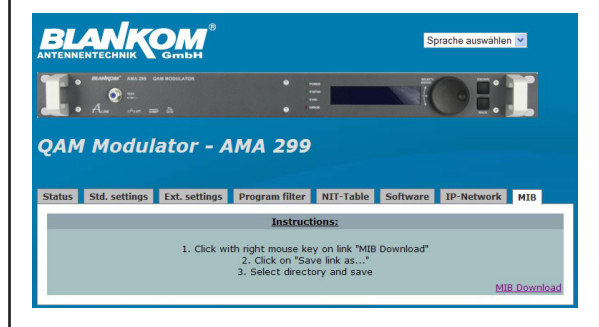

Choose language

german/english

The complete MIB for an AMA 299 can be downloaded like descriped under "Instructions" on this web-site and clicking the "MIB Download" - link. With the aid of an MIB browser, the relevant one can be decided upon and taken over to control the device via a network and/or an SNMP manager capable of SNMPv2c

#### 7.2 Trap messages

| Item | Message                          | Message Type | Explanation                              |
|------|----------------------------------|--------------|------------------------------------------|
| 01   | Power Fail                       | CRITICAL     | short circuit                            |
| 02   | System Reset                     | WARNING      | reset by internal error                  |
| 03   | Signal ok                        | INFORMATION  | module works correctly                   |
| 04   | ASI input not sync               | WARNING      | no input signal at the ASI input         |
| 05   | IIC error                        | CRITICAL     | IIC-Bus-error                            |
| 06   | TS-MUX not sync                  | WARNING      | no transport stream at the FPGA          |
| 07   | Internal controller reset        | WARNING      | error when accessing internal controller |
| 08   | FPGA: Program memory full        | WARNING      | overflow of program memory in the FPGA   |
| 09   | FPGA: PID memory                 | WARNING      | overflow of PID memory in the FPGA       |
| 10   | FPGA: Directory full             | WARNING      | overflow of directory in the FPGA        |
| 11   | FPGA: FAT memory full            | WARNING      | overflow of FAT memory in the FPGA       |
| 12   | FPGA: TS-Packed buffer overflow  | WARNING      | overflow of TS-Packet buffer             |
| 13   | QAM overflow                     | CRITICAL     | overflow of QAM                          |
| 14   | Sync error data FIFO             | CRITICAL     | data FIFO doesn't work correctly         |
| 15   | No response to OPEN command      | CRITICAL     | error internal port                      |
| 16   | Up Converter: PLL1 not locked    | CRITICAL     | no funktion at the PLL 1 converter       |
| 17   | Up Converter: PLL1 not locked    | CRITICAL     | no funktion at the PLL 2 converter       |
| 18   | Up Converter: IF input too small | WARNING      | IF level at Up converter input too smal  |
| 19   | Up Converter: IF input too large | WARNING      | IF level at Up converter input too large |
| 20   | UP Converter: IF input ok        | INFORMATION  | IF level at Up converter input ok        |
| 21   | Amplifier: RF Level too large    | WARNING      | RF level at amplifier too large          |
| 22   | Amplifier: RF Level too small    | WARNING      | RF level at amplifier too smal           |
| 23   | Amplifier: RF Level ok           | INFORMATION  | RF level at amplifier ok                 |
| 24   | ASI input sync                   | INFORMATION  | signal at ASI input ok                   |

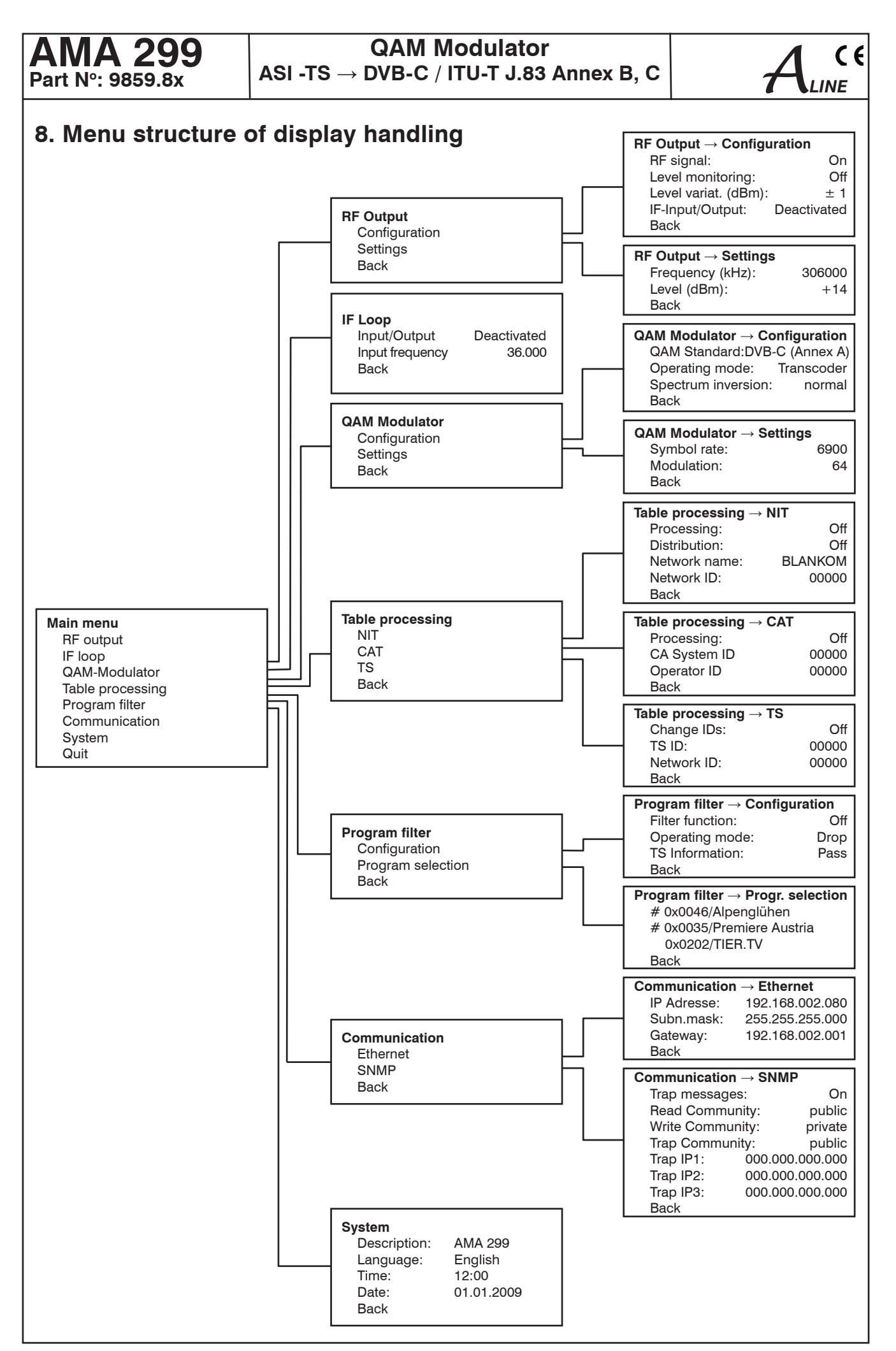

#### **QAM Modulator** ASI - TS $\rightarrow$ DVB-C / ITU-T J.83 Annex B, C

( (

## 9. Block diagram

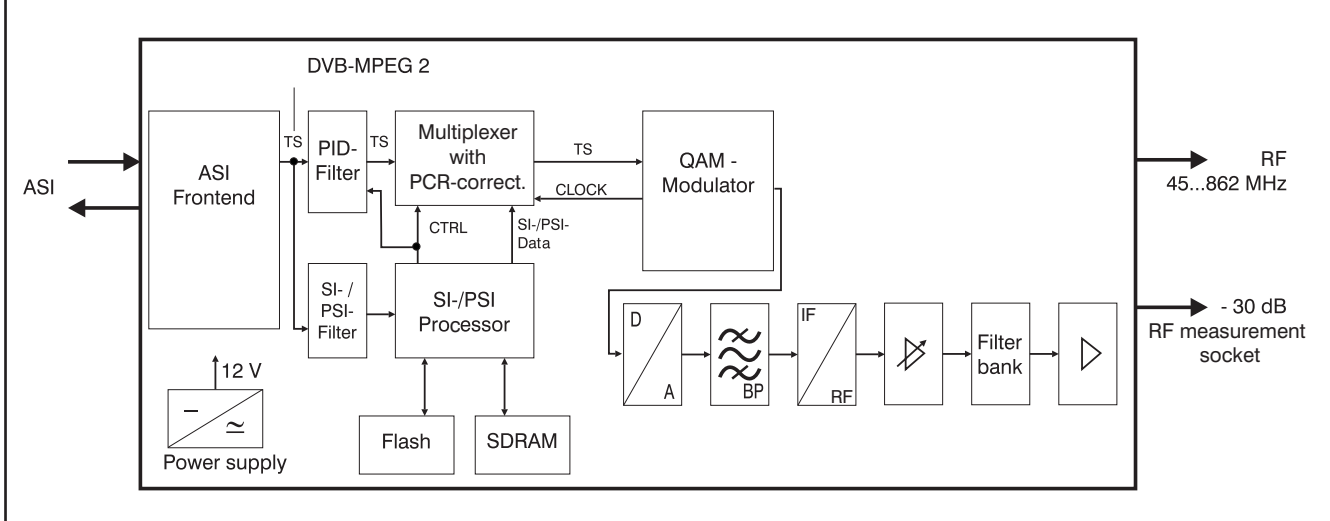

## 10. Technical data

#### ASI Input

Level range Connector Impedance ASI polarity

#### **ASI Output**

Level Connector Impedance ASI polarity

**ASI Signal processing** 

Data rate ASI transfer format Input Output TS transfer format Input Output Signal processing

#### **QAM Modulator**

| Symbol rate      | 1.0                    | 7.2 MSps        |              |
|------------------|------------------------|-----------------|--------------|
| QAM Modulation   | ITU-T                  | J.83 Annex B, C | C, DVB-C     |
|                  | Annex B                | Annex C         | DVB-C        |
| QAM Constell.    | 64; 256                | 64              | 16; 32;64;   |
|                  |                        |                 | 128; 256     |
| Roll off         | 12 %, 18 %             | 13 %            | 15%          |
| Interleaving     | Conv. I=128, J=4       | Conv. I=12      | Conv. I=1    |
| Forward error    | Reed Solomon (128,122) | Reed Solomon    | Reed Solomo  |
| correction (FEC) | + Trellis              | (204, 188,8)    | (204, 188,8) |

Test signals Measurement signal PSI-/SI processing Zero stuffing Signal processing

IF loop\* Output/ input

Output frequency Input frequency

Output/ input level Connector IF decoupling

200 ... 880 mV<sub>pp</sub> BNC socket 75 O regular / inverted

800 mV  $_{\rm pp}$  (± 10 %) BNC socket 75 Ω regular

0.625...213 Mbps continuous, burst

burst 188, 204 Byte 188. 204 Byte EN 50083-9 [1]

## 12 non

according adjustment symbol rate & QAM constellation unmod. carrier (signal level) disconnectable continously EN 300 429 [2] (DVB-C) ITU-T J.83[4] (Annex B, C)

internal jumpered or external available (switchable) 36.000 MHz 36.000, 36.125, 36.150, 38.900, 44.000, 45.750 MHz - 14 dBm (95 dBµV) 2 x BNC socket, 75 Ω ≥ 80 dB

#### **RF Output**

Output frequency range 45 ... 862 MHz 10 kHz / 25 kHz\*\* Tuning step Max. output level 14 dBm (123 dBµV) Level adjustment range -10 ... +14 dBm Channel allocation adjacent channel ability Connector F socket, 75 Ω Return loss ≥ 18 dB 45 MHz - 1.5 dB / Octave Test output - 30 dB (± 1 dB) Signal quality  $\geq$  43 dB (14 dBm) MER  $\geq$  45 dB (11 dBm) ≥ 50 dB (14 dBm) Shoulder attenuation ≥ 58 dB (11 dBm)  $\geq$  60 dB (14 dBm) Spurious 45...862 MHz ≥ 63 dB (11 dBm) C/N (> 25 MHz space from channel center) typ. 79 dB BW = 6 MHzBW = 8 MHztyp. 78 dB 1 kHz; typ. -92 dBc/Hz Phase noise 10 kHz; typ. -101 dBc/Hz 100 kHz; typ. -108 dBc/Hz Max. frequency stability ± 30 kHz Output level stability ± 0.5 dB (5 .. 45 °C) Output level accuracy  $\pm$  1.5 dB Amplitude frequency max. 1 dB<sub>pp</sub> response channel (8 MHz) **Operation parameters**  $100 \ldots 240 \mbox{ V} \sim 50/60 \mbox{Hz}$ Voltage / current 100 ... 353 V = Power consumption 18 W **Enviromental conditions** Temperature range -10 ... +55 °C Temperature range (for data keeping) 5 ... 45 °C Relative humidity  $\leq$  80 % (non condensing) Mounting location splash-proof and drip-proof **Delivery content** Dimensions (w x h x d) 448 x 44 x 350 mm Weight 4,200 g only in device variant 9859.82 available

\*\* 25-kHz-step only with active IF loop and 36.125 MHz input frequency

## $\label{eq:QAM Modulator} \begin{array}{l} \textbf{QAM Modulator} \\ \textbf{ASI -TS} \rightarrow \textbf{DVB-C} \ / \ \textbf{ITU-T} \ \textbf{J.83} \ \textbf{Annex} \ \textbf{B}, \ \textbf{C} \end{array}$

( (

#### 11. Glossary

| ASI  | Asynchronous Serial Interface                                                        |
|------|--------------------------------------------------------------------------------------|
| BW   | Bandwidth                                                                            |
| CA   | Conditional Access                                                                   |
| CAT  | Conditional Access Table                                                             |
| DVB  | Digital Video Broadcasting (-C Cable, -S Satellite, -S2 Satellite 2, -T Terrestrial) |
| EIT  | Event Information Table                                                              |
| ETSI | European Telecommunications Standards Institute                                      |
| FAT  | File Allocation Table                                                                |
| FEC  | Forward Error Correction                                                             |
| FIFO | First In – First Out                                                                 |
| FPGA | Field Programmable Gate Array                                                        |
| HTML | Hypertext Markup Language                                                            |
| HTTP | Hypertext Transfer Protocol                                                          |
| I/Q  | In-phase/Quadrature-phase                                                            |
| ID   | <b>Id</b> entifier                                                                   |
| IF   | Intermediate Frequency                                                               |
| IFI  | Intermediate Frequency Interface                                                     |
| IIC  | Inter-Integrated Circuit (I <sup>2</sup> C bus, data bus within device)              |
| IP   | Internet Protocol                                                                    |
| LED  | Light Emitting Diode                                                                 |
| MAC  | Media Access Control                                                                 |
| MER  | Modulation Error Ratio                                                               |
| MIB  | Management Information Base                                                          |
| MPEG | Moving Picture Experts Group                                                         |
| NIM  | Network Interface Module                                                             |
| Nios | Product name of a processor                                                          |
| NIT  | Network Information Table                                                            |
| PAT  | Program Association Table                                                            |
| PCR  | Program Clock Reference                                                              |
| PID  | Program Identifier                                                                   |
| PMT  | Program Map Table                                                                    |
| PSI  | Program Specific Information                                                         |
| QAM  | Quadrature Amplitude Modulation                                                      |
| RF   | Radio Frequency                                                                      |
| SDT  | Service Description Table                                                            |
| SI   | Service Information                                                                  |
| SNMP | Simple Network Management Protocol                                                   |
| TS   | Transport Stream                                                                     |
|      |                                                                                      |

## 12. Bibliography

- [1] EN 50083-9: Cabled distribution systems for television, sound and interactive multimedia signals, part 9: Interfaces for CATV/SMATV head ends and similar professional equipment for DVB/MPEG-2 transport streams
- [2] EN 300 429: Digital Video Broadcasting (DVB): Framing structure, channel coding and modulation for cable systems
- [3] EN 60728-11: Cable networks for television signals, sound signals and interactive services Part 11: Safety (IEC 60728-11:2005); German version EN 60728-11:2005
- [4] ITU-T J.83 Digital multi-programme systems for television, sound and data services for cable distribution, Amendment to Annex B and C (2006)
- [5] RFC 1157 Request for Comments (RFC): RFC Database URL: Http://www.rfc-editor.org/rfc.html

## 13. Document history

| Version | Date       | Modification           | Author          |
|---------|------------|------------------------|-----------------|
| 1.00    | 16.01.2009 | basic dokument         | Rudolph         |
| 1.01    | 07.04.2009 | revision               | Rudolph, Häußer |
| 1.02    | 06.10.2009 | revision (chapter 6.3) | Häußer          |

Options and other TV standards available upon request! Subjects to changes due to technical progress.

#### BLANKOM Antennentechnik GmbH

Hermann-Petersilge-Straße 1 • 07422 Bad Blankenburg • Germany • Telefon +49 (0) 3 67 41 / 60-0 • Fax +49 (0) 3 67 41 / 60-100

## **C E** Declaration of Conformity

#### The Manufacturer

BLANKOM Antennentechnik GmbH · Hermann-Petersilge-Str. 1 · 07422 Bad Blankenburg · Germany

#### herewith declares the conformity of the product group

Product name: QAM Modulator

Type: AMA 299

Product number: 9859.8x

#### according to the following regulations

EN 50083-2 EN 60728-11 (as far as relevant)

and additional device-specific regulations, enclosed above, which these products are subjected to.

Date: 25.02.2009

Signature:

Piero Kirchner (Managing Director)